### estore web

# აღწერა

ვებ აპლიკაცია - **"estore web"** - განკუთვნილია მატერიალურ ფასეულობათა აღრიცხვის ავტომატიზაციისათვის სასაწყობო მეურნეობაში, მარკეტში ან თუნდაც მცირე წარმოებაში.

მისი საშუალებით შეგვიძლია:

1. შევქმნათ საინფორმაციო ბაზა მატერიალური ფასეულობების, მომწოდებლებისა და მყიდველებისათვის.

 დავაფიქსიროთ ინფორმაცია მატერიალური ფასეულობების მიღების, გაცემის, ხარჯვის, დამზადების და შიდა გადაზიდვის თაობაზე. საიტზე შეუსვლელად გავაგზავნოთ შესაბამისი დოკუმენტები rs.ge-ზე

3. საქონლის რეალიზაციის პროცესის გასამარტივებლად შევქმნათ და გამოვიყენოთ ერთდროულად გაყიდვადი საქონლის ჩამონათვალები, ე.წ. "კომპლექტები", რაც მნიშვნელოვნად ამცირებს საქონლის გამოწერაზე დახარჯულ დროს. გამოვიყენოთ შტრიხ კოდების სკანერი.

 აპლიკაციასთან მუშაობის ყველა ეტაპზე გამოვიყენოთ ძებნის განსაკუთრებულად მოხერხებული სისტემა.

5. საქმიანობის ანალიზისათვის მივიღოთ ინფორმაცია შესყიდვებისა და გაყიდვების თაობაზე ცალკეული საქონლის მიხედვით.

ეს არის აპლიკაციის შესაძლებლობათა მხოლოდ მცირე ჩამონათვალი.

გადავიდეთ სისტემასთან მუშაობის პროცესის მოკლედ აღწერაზე.

აპლიკაციაში შესვლისას დავინახავთ შემდეგ ფორმას:

| undefined | st | art |
|-----------|----|-----|
|           |    |     |

ტექსტურ ველში "undefined"-ის ნაცვლად ჩავწეროთ "satesto" და დავაჭიროთ "start" ღილაკს ან "enter" კლავიშს კლავიატურაზე. (შემდეგში "test"-ის ჩაწერა აღარ დაგვჭირდება). მივიღებთ შემდეგ მენიუს:

| 1_ადმინისტრატორი_ფირმის ადმინისტრატორის ▼ |       |                |
|-------------------------------------------|-------|----------------|
| password                                  | Enter | Download Helph |

სატესტო ვერსიაში შესასვლელად პაროლის შეტანა არ დაგვჭირდება. დავაჭერთ **"enter"** ღილაკს ან **"enter"** კლავიშს კლავიატურაზე და შევალთ სისტემაში, სადაც გვექნება შემდეგი სურათი:

| მოწაცემები | ოპერაციები | შედეგები | ანალიზი | პაროლის შეცვლა | ასლი | გასვლა | refresh all | ge | 7 |
|------------|------------|----------|---------|----------------|------|--------|-------------|----|---|
|            |            |          |         |                |      |        |             |    |   |
|            |            |          |         |                |      |        |             |    |   |

სურათზე მოცემული თითოეული ღილაკი სისტემის სხვადასხვა ფუნქციების განხორციელებას ემსახურება. ცალ ცალკე განვიხილოთ თითოეული მათგანი.

## 1. მონაცემები

აპლიკაციის ამ ნაწილში შეგვიძლია სისტემის ფუნქციონირებისათვის აუცილებელი ინფორმაციის შემცველ ცხრილებთან მუშაობა.

დავაჭიროთ ღილაკს **"მონაცემები".** მივიღებთ:

| მოწაცემები | ოპერაციები  | შედეგები | ანალიზი | პაროლის შეცვლა | ასლი       | გასვლა |
|------------|-------------|----------|---------|----------------|------------|--------|
| ტრანსპორტი | ▼ განახლება | ცვლილებ  | ა წაშლა | ატვირთვა       | ექსელში ექ | სპორტი |
|            |             |          |         |                |            |        |
|            |             |          |         |                |            |        |
|            |             |          |         |                |            |        |
|            |             |          |         |                |            |        |

დავინახავთ, რომ ღილაკი **"მონაცემები"** მწვანე ფერის გახდა, ხოლო მირითადი მენიუს ქვეშ გაჩნდა მისი შესაბამისი ქვემენიუ.

ქვემენიუს მარცხენა ნაწილში მოთავსებულია ჩამოსაშლელი სია, რომელიც სისტემის მუშაობისთვის საჭირო ცხრილების ჩამონათვალს შეიცავს:

| მოწაცემები                              | ო | პერაციები | შედეგები |         | აწალიზი |       | პა | როლის შეცვლა | ას   | ლი      | გასვლა |
|-----------------------------------------|---|-----------|----------|---------|---------|-------|----|--------------|------|---------|--------|
| ტრანსპორტი                              | ۲ | განახლებ  | 5        | ცვლილეშ | 55      | წაშლა |    | ატვირთვა     | ექს; | ელში ექ | სპორტი |
| ტრანსპორტი<br>ვალუტა                    |   |           |          |         |         |       |    |              |      |         |        |
| ძისაძაოთები<br>პერსონალი<br>მიირი ლირმა |   |           |          |         |         |       |    |              |      |         |        |
| ივენი ფიოთა<br>ფირმები                  |   |           |          |         |         |       |    |              |      |         |        |
| ოაერატორები<br>კატეგორიები              |   |           |          |         |         |       |    |              |      |         |        |
| საქონელი<br>კომპლექტები                 |   |           |          |         |         |       |    |              |      |         |        |
| შიდა ობიექტები<br>ოპერაციების რეესტრ    | 0 |           |          |         |         |       |    |              |      |         |        |
| ოპერაციები<br>ტალონები                  |   |           |          |         |         |       |    |              |      |         |        |
|                                         |   |           |          |         |         |       |    |              |      |         |        |

ამ ჩამოსაშლელი სიიდან შესაბამისი ცხრილის ამორჩევით შეგვიძლია მისი გააქტიურება. მაგალითად ავირჩიოთ ცხრილი **"ფირმები".** ბრაუზერში გამოჩნდება შესაბამისი მონაცემები ცხრილის სახით:

| მო    | მონაცემები ოპერაციები შედ<br>ირმები ▼ განახლება |          |                 | ბი                  | აწალიზი                | პაროლის შეცვლა      | ასლი       | გასვ   | ვლა   |             |          |                |        |
|-------|-------------------------------------------------|----------|-----------------|---------------------|------------------------|---------------------|------------|--------|-------|-------------|----------|----------------|--------|
| ფირმე | ბი                                              | 🔹 განახლ | ება ც           | ვლილება             | წაშლა                  | ატვირთვა            | ექსელში ექ | სპორტი | ]     |             |          |                |        |
| იდი   | ისაიდენ                                         | ტიფიკაცი | <u>ო წომერი</u> | იფირმი              | ის სახელი              | ,                   |            |        | საბუღ | ღალტრო კოდი | ტელეფონი | მისამართის იდი | ელ. ფო |
| 1     | 0000000                                         | 000      |                 | საბოღ               | ნძნონ ოო               | სარებელი            |            |        | 0     |             |          | 1              |        |
| 2     | 1111111                                         | 11       |                 | წარმო               | ება                    |                     |            |        | 1     |             |          | 1              |        |
| 3     | 2052055                                         | 543      |                 | შპს კა              | ლმატრონჰ               | ჰიდროიზოლაც         | ია         |        | 2     |             |          | 1              |        |
| 4     | 3333333                                         | 33       |                 | შპს TC              | F GEORG                | IA                  |            |        | 3     |             |          | 1              |        |
| 5     | 4444444                                         | 44       |                 | შპს ჯე              | <mark>ენერალ ბი</mark> | ლდინგი              |            |        | 4     | 1           |          |                |        |
| 6     | 2044930                                         | 002      |                 | შ.პ.ს. რ            | რომპეტრო               | ლ საქართველო        | )          |        | 5     |             |          | 1              |        |
| 7     | 0000010                                         | 001      |                 | შ.პ.ს. შ            | ბიელ სი                |                     |            |        | 6     |             |          | 1              |        |
| 8     | 0000010                                         | 002      |                 | პაატა               | გოხოძე                 |                     |            |        | 7     |             |          | 1              |        |
| 9     | 0000010                                         | 003      |                 | შ.პ.ს N             | 4MG                    |                     |            |        | 8     |             |          | 1              |        |
| 10    | 0000010                                         | 004      |                 | შ.პ.ს ა             | რნაბი 21               |                     |            |        | 9     |             |          | 1              |        |
| 11    | 4049508                                         | 98       |                 | შ.პ.ს ს             | ამშენებლი              | <u>ო ლაბორატორი</u> | ა          |        | 10    |             |          | 1              |        |
| 12    | 0000010                                         | 006      |                 | ი.მ. ზ              | ურაზ მჟავა             | ნაძე                |            |        | 11    |             |          | 1              |        |
| 13    | 4049221                                         | .89      |                 | შ.პ.ს. შ            | ბინული 1               |                     |            |        | 12    |             |          | 1              |        |
| 14    | 0000010                                         | 008      |                 | შ.პ.ს. პ            | <u>ვეტროტეკ</u>        | 0                   |            |        | 13    |             |          | 1              |        |
| 15    | 5 000001009                                     |          |                 | შ.პ.ს უ             | ეჩა                    |                     |            |        | 14    |             |          | 1              |        |
| 16    | 0000010                                         | 010      |                 | შ.პ.ს. ჯინ ჯგუფი 15 |                        |                     |            |        |       |             |          | 1              |        |
| 17    | 0000010                                         | 011      |                 | საქ.შსს სსიპ 112 1  |                        |                     |            |        |       |             |          | 1              |        |
| 18    | 0000010                                         | 012      |                 | შ.პ.ს ელ პლიუს      |                        |                     |            |        | 17    |             |          | 1              |        |

ცხრილის რომელიმე სტრიქონზე დაკლიკებით სისტემა გადადის ამ სტრიქონთან მუშაობის რეჟიმში. სტრიქონი ფერს იცვლის და **"ცვლილება"** ღილაკზე დაჭერით აქტიურდება ფორმა, რომელშიც აისახება აქტიური სტრიქონის შიგთავსი და რომლის საშუალებითაც შესაძლებელია სტრიქონის რედაქტირება ან ახალი სტრიქონის დამატება:

| მო    | ნაცემები    | ოპერა    | ციები     | შედეგებ | 0                  | ანალიზი                       | პაროლის    | შეცვლა  | ასლი                                    | გას           | ვლა   | ]        |     |                   |            |     |
|-------|-------------|----------|-----------|---------|--------------------|-------------------------------|------------|---------|-----------------------------------------|---------------|-------|----------|-----|-------------------|------------|-----|
| ფირმე | ბი          | •        | განახლება | 639     | ლილება             | წაშლა                         | ატვ        | ირთვა   | ექსელში ექ                              | <b>სპორტი</b> |       |          |     |                   |            |     |
| იდი   | ისაიდენ     | ტიფი     | კაციო ნი  | ომერი   | ფირმი              | ს სახელი                      |            |         |                                         |               | საბუღ | ღალტრო კ | ოდი | ტელეფონი          | მისამართის | იდი |
| 1     | 0000000     | 00       |           |         | საბოლ              | ანძნონ ოო                     | არებელი    |         |                                         |               | 0     |          |     |                   | 1          |     |
| 2     | 1111111     | 11       |           |         | წარმოე             | ება                           |            |         |                                         |               | 1     |          |     |                   | 1          |     |
| 3     | 2052055     | 43       |           |         | შპს კაღ            | ღმატრონჰ                      | იდროიზ     | ილაცი   | 5                                       |               | 2     |          |     |                   | 1          |     |
| 4     | 3333333     | 33       |           |         | შპს TCI            | F GEORGL                      | A          |         |                                         |               | 3     |          |     |                   | 1          |     |
| 5     | 4444444     | 44       |           |         | შპს ჯენ            | პერალ ზი <u>ღ</u>             | ოდინგი     |         |                                         |               | 4     |          |     |                   | 1          |     |
| 6     | 2044930     | 02       |           |         | შ.პ.ს. რ           | ომპეტროდ                      | ლ საქარი   | 11      |                                         |               |       |          |     | იდი               |            |     |
| 7     | 0000010     | 01       |           |         | შ.პ.ს. ბი          | იელსი                         | ~ ~        | 4049508 | 198<br>შინიპლო ლაპო                     |               |       |          | საი | დენტიფიკაციო ნომე | <u>60</u>  |     |
| 8     | 0000010     | 02       |           |         | პაატა გ            | പ്പറ്റ്                       |            | 10      | 000000000000000000000000000000000000000 | 0.000000      |       |          | _   | საბუღალტრო კოდი   |            |     |
| 9     | 0000010     | 03       |           |         | <u>შპს</u> M       | MG                            |            |         |                                         |               |       |          |     | ტელეფონი          |            |     |
| -     | 0000010     | 04       |           |         | 8.3.1. Se          | 5530 21                       |            | 1       |                                         |               |       |          |     | მისამართის იდი    |            |     |
| 11    | 4049508     | 98       |           |         | 8.3.6.6.           | 21<br>220502000               | ლაბორ      |         |                                         |               |       |          |     | საიტი             |            |     |
| 12    | 0000010     | 06       |           |         | 0.0.0 00           | 6090900000                    | 3500       |         |                                         |               |       |          |     | შენიშვნა          |            |     |
| 12    | 4040221     | 00<br>00 |           |         | 0.0. 0-ງ<br>ສະນະຈະ | ງເຈລັບ ບອງວຽວເ<br>ລຣັບການລຸ 1 | 5509       |         | შესწორება                               |               | Q     | ამატება  |     | Hide              |            |     |
| 15    | 4049221     | 09       |           |         | 0.3.0.00           | <u>.<br/>ගෞ</u> ලි 1          |            |         |                                         |               | 1.2   |          |     |                   | 1          |     |
| 14    | 0000010     | 08       |           |         | მ.პ.ს. პე          | ეტროტეკი                      | ) ფირმის ს | ახელი   |                                         |               | 13    |          |     |                   | 1          |     |
| 15    | 5 000001009 |          |           |         | შ.პ.ს უჩა 14       |                               |            |         |                                         | 14            |       |          |     | 1                 |            |     |
| 16    | 0000010     | 10       |           |         | ຊາ≳]⊂ ⊶            | of man                        |            |         |                                         |               | 15    |          |     |                   | 1          |     |

"მონაცემები"-ს რეჟიმში, როგორც შესაბამისი მენიუს შინაარსიდან ჩანს, შესაძლებელია აგრეთვე ცხრილის განახლება, სტრიქონის წაშლა, ექსელში ექსპორტი და შესაბამისად მომზადებული მონაცემების ატვირთვა.

ანალოგიურად ხდება დანარჩენ ცხრილებთან მუშაობაც.

# 2. ოპერაციები:

მთავარი მენიუს შესაბამის ღილაკზე დაჭერით მივიღებთ:

|                  |                                                        |                   |                    |                  |                   |         |             |        |                                   |                    | _            |
|------------------|--------------------------------------------------------|-------------------|--------------------|------------------|-------------------|---------|-------------|--------|-----------------------------------|--------------------|--------------|
|                  | აცემეში <mark>ოპერაციები</mark> შედეჯეში აწალიზი პაროლ | ოს შეცვლა ასლ     | ო გასვლა           |                  |                   |         |             |        |                                   | refresh all        | ge •         |
| • <del>მ</del> ი | ღება • გაყიდვა = შიდა გადაზიდვა = საწყისი ნაშთენ       | ბი ფასები         |                    |                  |                   |         |             |        |                                   |                    |              |
| 26/04            | 2017 1_მთავარი საწყობი_1_01 • All ca                   | ategories •       | search             | scanner          | შეკვეთის მომზა    | დება შ  | ენახვა საბო | ლოო მი | <mark>ომხმარე:</mark> კომპლექტები | ზედნადების ჩამოტვი | რთვა pr.inv. |
| იდი              | საქონლის დასახელება                                    | სასაქონლო<br>კოდი | საბუღალტრო<br>კოდი | ზომის<br>ერთეული | კატეგორიის<br>იდი | ფასი    | ნაშთი       | -      |                                   |                    |              |
| 1                | ევრორეგულარი                                           | 00270             | 00270              | ლიტრი            | 1                 | 15      | 67856       | +      |                                   |                    |              |
| 2                | პრემიუმი efix                                          | 00290             | 00290              | ლიტრი            | 1                 | 12      | 53296       | +      |                                   |                    |              |
| 3                | ევრო დიზელი                                            | 00690             | 00690              | ლიტრი            | 1                 | 12.5    | 10970       | +      |                                   |                    |              |
| 4                | დიზელი efix                                            | 00691             | 00691              | ლიტრი            | 1                 | 5.3577  | 3844.92     | +      |                                   |                    |              |
| 10               | დიზელი ევრო plus                                       | 01694             | 01694              | ლიტრი            | 1                 | 5.1     | 8567        | +      |                                   |                    |              |
| 11               | მაწქაწის ზეთი                                          | 01695             | 01695              | ლიტრი            | 4                 | 6.1881  | 4750        | +      |                                   |                    |              |
| 12               | მანქანის ზეთის ფილტრი                                  | 01696             | 01696              | ლიტრი            | 4                 | 18.3951 | 6661        | +      |                                   |                    |              |
| 16               | როზეტი VIKO Novella Fume ტელევიზორის შავი              | 00701             | 00701              | ცალი             | 1                 | 6.0795  | 2992        | +      |                                   |                    |              |
| 15               | აბგევზთ იკლმწო პჟრსტუფ ქღყშცმ წჭხჯჰ                    | 01697             | 01697              | ლიტრი            | 5                 | 12.711  | 813         | +      |                                   |                    |              |
| 17               | ნათურის დამაგრძელებელი 10მ                             | 00702             | 00702              | ცალი             | 2                 | 16.5627 | 62          | +      |                                   |                    |              |
| 18               | ნათურის დამაგრძელებელი 5მ                              | 00703             | 00703              | ცალი             | 1                 | 11.6085 | 106         | +      |                                   |                    |              |
| 19               | KE29118013 ჭერის საწათი ორმაგი წათურით თეთრი SQUARE-1  | 00704             | 00704              | ცალი             | 1                 | 14.0166 | 1465        | +      |                                   |                    |              |
| <u> </u>         |                                                        | 00805             | 00808              |                  |                   |         | 2.482       |        | 1                                 |                    |              |
|                  |                                                        |                   |                    |                  |                   |         |             |        | რაოდენობა                         | თანხა              |              |
|                  |                                                        |                   |                    |                  |                   |         |             |        |                                   |                    |              |
|                  |                                                        |                   |                    |                  |                   |         |             |        | მოწოდებულ                         | ი თანხა            |              |
|                  |                                                        |                   |                    |                  |                   |         |             |        |                                   |                    |              |
|                  |                                                        |                   |                    |                  |                   |         |             |        | ხურდა                             |                    |              |
|                  |                                                        |                   |                    |                  |                   |         |             |        |                                   |                    |              |
|                  |                                                        |                   |                    |                  |                   |         |             |        |                                   |                    |              |
|                  |                                                        |                   |                    |                  |                   |         |             |        |                                   |                    |              |
|                  |                                                        |                   |                    |                  |                   |         |             |        |                                   |                    |              |

სისტემის ამ ნაწილში ხორციელდება შემდეგი ხუთი ოპერაცია:

- 1. მატერიალური ფასეულობების მიღება
- 2. მატერიალური ფასეულობების გაყიდვა (გაცემა,ხარჯვა)
- 3. მატერიალური ფასეულობების **შიდა გადაზიდვა**
- 4. საწყისი ნაშთების დასმა
- 5. **ფასები**ს ფორმირება

პირველი სამი ოპერაცია ტექნიკურად ერთნაირად ტარდება, კერძოდ:

ვირჩევთ შესაბამის რეჟიმს, მაგალითად **"გაყიდვა"** (იგულისხმება, რომ გასაყიდი საქონელი და ფირმა, რომელსაც უნდა მივყიდოთ, დამატებულია შესაბამის ცხრილებში).

საქონლის ჩამონათვალიდან "+" ღილაკზე დაჭერით, ან **ორმაგი წკაპით** ვირჩევთ გასაყიდი საქონლის ჩამონათვალს: (ამ პროცესში გვეხმარება მებნის სისტემა ან შტრიხ კოდის სკანერი)

| მონ  | აცემები ოპერაციები შედეგები ანალიზი პაროლი          | ის შეცვლა 🛛 🗧     | ასლი გასვ          | ლა            | 111111111       | - სატესტო       |           |          |          |                                |
|------|-----------------------------------------------------|-------------------|--------------------|---------------|-----------------|-----------------|-----------|----------|----------|--------------------------------|
| 0 80 | ღება 💿 გაყიდვა 🔿 შიდა გადაზიდვა 🔿 საწყისი ნაშთები 🤇 | ეფასები 🗆 შ       | ედეგებზე ავტი      | ომატურ        | ად გადასვი      | ლა              |           |          |          |                                |
| 22/0 | 4/2021 📋 4_მაღაზია3 (კაირო 🗸 🛛 All c                | ategories         | ✓ search           |               | scanner         | შეკვეთის        | მომზადება | ს.მ.ჩეკი | თ ს.მ    | .ტერმი <mark>ს</mark> კომპლექი |
| იდი  | საქონლის დასახელება                                 | სასაქონლო<br>კოდი | საბუღალტ<br>კოდი   | რო ზ<br>ე     | იიმის<br>რთეული | კატეგორი<br>იდი | ის ფასი   | ნაშთი    | <b>^</b> |                                |
| 1    | სალარო აპარატი (შავი) Perfect S                     | 00002             | 00002              | G             | ალი             | 0               | 1         | 96       | +        |                                |
| 2    | მეორადი საბურავი (სხვადასხვა)                       | 00003             | 00003              | G             | ალი             | 1               | 0.01      | 84       | +        |                                |
| 3    | მეორადი საბურავი (40-60% პროტექტორი)                | 00004             | 00004              | G             | ალი             | 1               | 0.01      | 1140     | +        |                                |
| 4    | მეორადი საბურავი (61-80% პროტექტორი)                | 00005             | 00005              | G             | ალი             | 1               | 0.01      | 57       | +        |                                |
| 5    | მეორადი საბურავი (სატვირთო)                         | 00006             | 00006              | G             | ალი             | 1               | 0.01      | 69       | +        |                                |
| 6    | მინერალური წყალი "კობი" პეტი 0.5 ლ                  | 4860102580352     | 00007              | G             | ალი             | 1               | 0.67      | 69       | +        |                                |
| 7    | წყალი სნო პეტი 0,5ლ                                 | 4860102580017     | 80000              | G             | ალი             | 1               | 0.4       | 92       | +        |                                |
| 8    | წყალი სნო პეტი 1.0ლ                                 | 4860102580130     | 00009              | G             | ალი             | 1               | 0.6       | 97       | +        |                                |
| 9    | წყალი "სნო ლიმონი" პეტი 0,5ლ                        | 4860102580406     | 00010              | G             | ალი             | 1               | 0.5       | 96       | +        |                                |
| 10   | მინერალური წყალი "კობი" პეტი 1 ლ                    | 4860102580369     | 00011              | G             | ალი             | 1               | 0.9       | 84       | + +      |                                |
| იდი  | საქონლის დასახელება                                 | სასაქონლო<br>კოდი | საბუღალტრო<br>კოდი | ზომი<br>ერთეუ | ს ფასი<br>ლი    | რაოდენობა ღ     | ირებულე   | စီ စ်ပီတ | 00 🔀     | 3.00                           |
| 4    | მეორადი საბურავი (61-80% პროტექტორი)                | 00005             | 00005              | ცალი          | 0.01            | ]1 ]0           | .01       | 57       | X        | მოწოდებუ                       |
| 3    | მეორადი საბურავი (40-60% პროტექტორი)                | 00004             | 00004              | ცალი          | 0.01            | 1 0             | .01       | 1140     | X        |                                |
| 2    | მეორადი საბურავი (სხვადასხვა)                       | 00003             | 00003              | ცალი          | 0.01            | 1 0             | .01       | 84       | X        | -0.03                          |
|      |                                                     |                   |                    |               |                 |                 |           |          |          |                                |

მიღებულ ჩამონათვალში ვუთითებთ საქონლის რაოდენობებს.

თუ საქონელს ვყიდით საბოლოო მომხმარებელზე, რომელსაც სასაქონლო ზედნადები არ ჭირდება, ვაჭერთ ღილაკზე "**ს.მ. ჩეკით" ან "ს.მ. ტერმინალით"** გადახდის ფორმის შესაბამისად. თუ საქონლის რაოდენობები კორექტულია (არ აღემატება ნაშთებს) სისტემა შეინახავს ამ ოპერაციას და პროცესი დასრულდება, ხოლო თუ საქონელს ვყიდით ფირმაზე, მაშინ ვაჭერთ ღილაკს **"შეკვეთის მომზადება"**:

გააქტიურდება ფორმა, საიდანაც შეგვიძლია ამოვირჩიოთ არა მარტო ფირმა, არამედ თუ აუცილებელია, ზედნადების მომზადებისთვის საჭირო სხვა პარამეტრებიც:

| 10     | მემოსავლების სამსახლ                  | × C 8111.57  | FORE                   | ×              | Fwd: Dribboju = J                      | PDF-IIO X |           |                      |       | And Incident of the owner, where the owner, where the owner, where the owner, where the owner, where the owner, |              |        |                 | -      |             |        | -       |                     |         | -               | -     | i x     |
|--------|---------------------------------------|--------------|------------------------|----------------|----------------------------------------|-----------|-----------|----------------------|-------|----------------------------------------------------------------------------------------------------|--------------|--------|-----------------|--------|-------------|--------|---------|---------------------|---------|-----------------|-------|---------|
| +      | C () bill.ge/te                       | est/         |                        |                |                                        |           |           |                      |       |                                                                                                    |              |        |                 |        | -           |        |         | _                   |         |                 |       | * :     |
| III Ap | ps 📙 საგადასახადო                     | 🚺 ludngöm 📋  | Jan6gon 📘              | ინფორმაცია     | 📒 :::::::::::::::::::::::::::::::::::: | ი 📔 თარემ | 60 🚺 Wa   | ვადასხვა 📑 NODE-J    | s 🔲 e | ENGLISH 📙 BIBLIOTEKA                                                                                            | GANCXADEBEBI | HTML C | SS 📑 amgitd 📑 t | bi2008 | realaudit   | 6.00m6 | ტი 🐒 () | правочник javascrip | STRIXCO | 00              |       |         |
| 8m     | ნაცემები ოპ                           | ფრაციები     | 800008                 | iôn            | ახალიზი                                | 3         | აროლის    | შეცვლა ას            | 200   | გასვლა                                                                                                    |              |        |                 |        |             |        |         |                     |         | refresh all     | ge    |         |
| 90     | 0005 • 22400                          | ივა შიი      | 05 25005               | Docoas         | საწყი                                  | სი ნაშ    | თეზი      | ფასეზი               |       |                                                                                                    |              |        |                 |        |             |        |         |                     |         |                 |       |         |
| 26/04  | /2017                                 | 1_8თავარი    | buffymön_1_(           | 01 7           | 10                                     |           | All categ | ories 1              | sear  | ch                                                                                                    | scanner      | 1      | შეკვეთის მომზაც | დება : | შემახვა საპ | ოლოო მ | ომხმარე | კომპლექტები         | 900     | ემადების ჩამოტე | ირთვა | pr.inv. |
| 1      | 1                                     | 1            |                        | _              |                                        | _         |           | hele befree          |       |                                                                                                    | 0            |        | to a second     |        | 1           | 1.     | 1       |                     | 1       |                 |       |         |
| 000    | ისაქონლის (                           | დასახელ      | ღება                   |                |                                        |           |           | სასაქონლო<br>კოდი    | 30    | აიერალდით<br>ადი                                                                                                | ურთეული      | 300    | უეგოოიის<br>დი  | ფასი   | ნაშთ        | 0      |         |                     |         |                 |       |         |
| 1      | ევრორეგულარ                           | 0            |                        |                |                                        |           |           | 00270                | 00    | 270                                                                                                    | ლიტრი        | 1      |                 | 15     | 67856       | +      |         |                     |         |                 |       |         |
| 2      | პრემიუმი efix                         |              |                        |                |                                        |           | 10        | 00290                | 00    | 290                                                                                                    | ლიტრი        | 1      |                 | 12     | 53296       | +      |         |                     |         |                 |       |         |
| 3      | ევრო დიზელი                           |              |                        |                |                                        |           |           |                      |       |                                                                                                    |              |        | თირმიბი         |        |             | +      |         |                     |         |                 |       |         |
| 4      | დიზელი efix                           |              |                        |                |                                        |           | -         |                      |       |                                                                                                    |              |        | 21.20           |        | -           | +      |         |                     |         |                 |       |         |
| 10     | დიზელი ევრო                           | plus         | _                      |                |                                        |           |           |                      |       |                                                                                                    |              | _      | oncacomosi      |        | - I.        | +      |         |                     |         |                 |       |         |
| 11     | მანქანის ზეთი                         |              |                        |                |                                        |           | _         |                      |       |                                                                                                    |              |        | მძღოლი          |        | •           | +      |         |                     |         |                 |       |         |
| 12     | მაწქანის ზეთის                        | ა ფილტრი     |                        |                |                                        |           |           |                      |       |                                                                                                    |              |        | ტრანსპორტ       | 'n     | •           | +      |         |                     |         |                 |       |         |
| 16     | როზეტი VIKO                           | Novella Fum  | ie ტელევი <sup>6</sup> | ზორის შ        | ავი                                    | _         |           |                      |       |                                                                                                    |              |        | შენიშვნა        |        |             | •      |         |                     |         |                 |       |         |
| 15     | ამგევზთ იკლმხ                         | ნო პჟრსტუფ   | B 96Ag89 P             | 36%3           |                                        | _         |           |                      |       |                                                                                                    |              |        |                 |        |             | +      |         |                     |         |                 |       |         |
| 17     | ნათურის დამაგ                         | აოძელებელ    | 100                    |                |                                        |           | • 25      | დახდილია             | ნალ   | დი ფულით                                                                                                    |              |        |                 |        |             | +      |         |                     |         |                 |       |         |
| 18     | ნათურის დამავ                         | აოძელებელ    | 650                    |                | 4 . 60                                 |           | 235       | იახდილია             | 300   | მინალით                                                                                                    |              |        |                 |        |             | +      |         |                     |         |                 |       |         |
| 19     | T T T T T T T T T T T T T T T T T T T | ool lishsmo. | mmdbao.by              | <u>mmmom</u> . | mammo SU                               | LIARF-I   | 235       | mshmomos             | hsa:  | ham a smsmool                                                                                                   | boom         |        |                 |        |             | 1+1    |         | -                   | 16      |                 |       |         |
| იდი    |                                       | საქო         | ნლის დ                 | ასახედ         | ლე <mark>ბა</mark>                     |           | - 32      | დახდილია             | კონ   | სიგნაციით                                                                                                    | 03.107       |        |                 |        |             | no 💌   | 3.00    | )                   | 1       | 37.30           |       |         |
| 15     | აბგევზთ იკლმხ                         | ნო პჟრსტუვ   | 8 9699969 6            | 3623           |                                        |           | - 32      | დახდილია             | Osc   | ာကစဂတ                                                                                                    |              |        |                 |        |             | X      | gup     | ოდებულ              | 0 005   | 665             |       |         |
| 12     | მაწქანის ზეთის                        | ფილტრი       |                        |                |                                        |           |           |                      |       |                                                                                                    |              |        |                 |        | - 11        | X      |         |                     |         |                 |       |         |
| 11     | მანქანის ზეთი                         |              |                        |                |                                        |           |           | შეკვეთის შენახვ<br>, | -     | ვევვეთის გ                                                                                                    | ასუფთავება   | 1      | hide            |        | -           | X      | 000     | 0@5                 |         |                 |       |         |
|        |                                       |              |                        |                |                                        |           |           |                      |       |                                                                                                    |              |        |                 |        |             |        |         |                     |         |                 |       |         |
| 1      | ბიზნეს +.PDF                          | ^            |                        |                |                                        |           |           |                      |       |                                                                                                    |              |        |                 |        |             |        |         |                     |         |                 | Show  | all X   |
|        | 1                                     | 7            | -                      | Fz             | <b>0</b> 801.51                        | ORE - Goo | 0-1       | helph.doc [          | Com   | Untitled - Paint                                                                                                |              |        |                 |        |             |        |         |                     | EN 🔗    | 🗷 🖬 🐽 🙄 🔕       | 10    | 04 AM   |

შესაბამის ღილაკზე დაჭერით აქტიურდება სამიებო ფორმა, საიდანაც ავირჩევთ საჭირო ფირმას, მისამართს, ავტომობილს ან მძღოლს (ძებნის პრინციპი ყველგან ერთნაირია)

| 80               | ნაცემები | ოპერაციები                | შედეგები       | ანალიზი      | პაროლის შეცვლა | ასლი           | გასვლა           |                  |                   |            |               |           |             | refresh all   |
|------------------|----------|---------------------------|----------------|--------------|----------------|----------------|------------------|------------------|-------------------|------------|---------------|-----------|-------------|---------------|
| • <del>0</del> 0 | ღება • ე | გაყიდვა ∘ <mark>ში</mark> | და გადაზი      | დვა - საწყის | ა წაშთები 💿 ფა | სები           |                  |                  |                   |            |               |           |             |               |
| 26/04            | /2017    | 1_მთავარი                 | საწყობი_1_01 🔻 |              | All categories | ▼ sea          | rch              | scanner          | შეკვეთის მომზა    | დება შენახ | ხვა საბოლოო მ | მომხმარეშ | კომპლექტები | ზედნადების ჩა |
| იდი              | ისაქონდ  | ლის დასახეღ               | ღება           |              | სასა<br>კოდ    | ]ონლო ს<br>ი კ | აბუღალტრო<br>ოდი | ზომის<br>ერთეული | კატეგორიის<br>იდი | ფასი ნა    | აშთი          |           |             |               |
| 1                | ევრორეგ  | ულარი                     |                | search       | -              |                |                  | HIDE             | 1                 | 15 67      | 856 +         |           |             |               |
| 2                | პრემიუმ  | o efix                    |                |              |                |                |                  |                  | 1                 | 12 53      | 296 +         |           |             |               |
| 3                | ევრო დი  | ზელი                      |                | იდი საიდენტი | ფიკაციო სახელი |                | საბუღა           | ლტოო             | ფირმები           | +          | +             |           |             |               |
| 4                | დიზელი   | efix                      |                | 3000         |                |                | 30,00            |                  | მისამართ          | • +        | 2 +           |           |             |               |
| 10               | დიზელი   | ი ევრო plus               |                | 1 00000000   | საბოლო         | ო მომხმარეზე   | 1ლი U            | -                |                   |            | +             |           |             |               |
| 11               | მაწქანის | ზეთი                      |                | 2 111111111  | წარმოებ        | 5              | 1                | •                | ძძლოლი            | - +        | +             |           |             |               |
| 12               | მანქანის | ზეთის ფილტრი              |                | 3 205205543  | შპს            |                | 2                |                  | ტრანსპორც         | bn +       | +             |           |             |               |
| 16               | როზეტი   | VIKO Novella Fun          | 1e ტელევიზო    |              | კალმატი        | რონჰიდროიზ     | ოლაცია           |                  | შენიშვნა          |            | +             |           |             |               |
| 15               | ამგევზთ  | იკლმსო პჟოსტუ             | ფ ქდემცი წჭხვ  | 4 3333333333 | შპს TCF        | GEORGIA        | 3                | •                |                   |            | +             |           |             |               |
| 17               | წათურის  | ა დამაგრძელებეღ           | 20 T08         | 5 44444444   | შპს ჯიწი       | ക്രം മറ്റത്തറി | 120 4            | + *              |                   |            | +             |           |             |               |
| 18               | 5500000L | ა დათაგოძელებეღ           | 20.50          |              | DE 1 2300300   | იილია ტერ      | რმიწალით         |                  |                   |            | +             |           |             |               |
| 19               |          | 11.3. #0000 D3D3000       | mmdsao bsorge  |              | 2.5005b        |                | ანაო აათარი/     | რიით             |                   |            |               | ]         |             |               |
| 0000             |          | lssder                    | ინლის დასა     | ხილიბა       | 000000         |                |                  | ,030,07          |                   |            | no            | 3.00      |             | 37.30         |
| ~Q.              |          | 000(                      |                | 0000         | 83(030)        | 000003000      |                  |                  |                   |            |               | 0 0       | D           | (~).          |
| 15               | აბგევზთ  | იკლმწო პჟრსტუ             | ფ ქღყშცმ წჭხჯ  | 3            | - 35(050)      | დილია ტად      | 00000            |                  |                   |            | X             | gub       | ოდებული     | თახნა         |
| 12               | მაწქაწის | ზეთის ფილტრი              |                |              |                |                |                  |                  |                   |            | ×             |           |             |               |
| 11               | მაწქანის | ზეთი                      |                |              | 8038           | თის შენახვა    | შეკვეთის         | გასუფთავება      | hide              |            | • X           | ხუო       | და          |               |
|                  |          |                           |                |              |                |                |                  |                  |                   |            |               |           |             |               |
|                  |          |                           |                |              |                |                |                  |                  |                   |            |               |           |             |               |
|                  |          |                           |                |              |                |                |                  |                  |                   |            |               |           |             |               |

საჭირო მონაცემების ამორჩევის შემდეგ უნდა დავაჭიროთ ღილაკზე, შეკვეთის შენახვა:

| 96           | ნაცემები <mark>ოპერაციები</mark> შედეჯები ანალიზი პ    | აროლის შეცვლა     | ასლი               | გასვლა                       |                  |                   |        |               |             |                             | refresh all ge         |
|--------------|--------------------------------------------------------|-------------------|--------------------|------------------------------|------------------|-------------------|--------|---------------|-------------|-----------------------------|------------------------|
| • <b>ð</b> c | ღება - გაყიდვა - შიდა გადაზიდვა - საწყისი ნაშ          | თები ფა           | აები               |                              |                  |                   |        |               |             |                             |                        |
| 26/04        | / 2017 1_მთავარი საწყობი_1_01 🔹                        | All categories    | ۲ s                | earch                        | scanner          | შეკვეთის მომზა    | დება ; | მენახვა საბოღ | ოო მომხმარე | <mark>ე:</mark> კომპლექტები | ზედნადების ჩამოტვირთვა |
| იდ           | საქონლის დასახელება                                    | სასაქ<br>კოდი     | ონლო               | საბუღალტრო<br>კოდი           | ზომის<br>ერთეული | კატეგორიის<br>იდი | ფასი   | ნაშთი         | <u>^</u>    |                             |                        |
| 1            | ევრორეგულარი                                           | 00270             |                    | 00270                        | ლიტრი            | 1                 | 15     | 67856         | +           |                             |                        |
| 2            | პრემიუმი efix                                          | 00290             |                    | 00290                        | ლიტრი            | 1                 | 12     | 53296         | +           |                             |                        |
| 3            | ევრო დიზელი                                            | 3 205205543 3     | 3h asonBarMon      | Bomfinothermana 2            |                  | ოირმიბი           |        |               | +           |                             |                        |
| 4            | დიზელი efix                                            |                   |                    |                              |                  | g                 | -      |               | +           |                             |                        |
| 10           | დიზელი ევრო plus                                       |                   |                    |                              |                  | მისამართ          | •      | •             | +           |                             |                        |
| 11           | მაწქანის ზეთი                                          |                   |                    |                              |                  | მძღოლი            |        | •             | +           |                             |                        |
| 12           | მანქანის ზეთის ფილტრი                                  |                   |                    |                              |                  | ტრანსპორკ         | 30     |               | +           |                             |                        |
| 16           | როზეტი VIKO Novella Fume ტელევიზორის შავი              |                   |                    |                              |                  | პინიშინა          |        |               | +           |                             |                        |
| 15           | აბგევზთ იკლმწო პჟრსტუფ ქღყშცმ წჭხჯჰ                    |                   |                    |                              |                  |                   |        |               | +           |                             |                        |
| 17           | ნათურის დამაგრძელებელი 10მ                             | 0 a text be       | annat Et           |                              |                  |                   |        |               | +           |                             |                        |
| 18           | წათურის დამაგრძელებელი 5მ                              | 830300            | oლია სა            | ලලය හුමුලයෙන                 |                  |                   |        |               | +           |                             |                        |
| 19           | KF20118013 ჰირის საწათი ორმაგი წათორით თითრი SOLIARE-1 | ავადახდ           | ილია ტ             | ეომიხალით                    |                  |                   |        |               | <u>.</u> .  |                             |                        |
| იდი          | საქონლის დასახელება                                    | ეკადახდ<br>აადახდ | ილია სა<br>ილია კი | მანკო გადარიც<br>ანსიგნაციით | ხვით             |                   |        |               | 3.0         | 00                          | 37.30                  |
| 15           | ამგევზთ იკლმწო პჟრსტუფ ქღყმცმ წჭხჯჰ                    | გადახდ            | ილია ტ             | ალონით                       |                  |                   |        |               | x dov       | წოდებული                    | ი თანხა                |
| 12           | მაწქანის ზეთის ფილტრი                                  |                   |                    |                              |                  |                   |        |               | x           |                             |                        |
| 11           | მაწქანის ზეთი                                          | 03330             | აის შენახვა        | შეკვეთის გ                   | ასუფთავება       | hide              |        | -             | x bუ        | რდა                         |                        |
|              |                                                        |                   |                    |                              |                  |                   |        |               |             |                             |                        |

ამით ოპერაცია დასრულდება.

ანალოგიურად ხდება მიღების და შიდა გადაზიდვის ოპერაციების გატარება. ყველა ამ ოპერაციის გატარებისას უნდა გავითვალისწინოთ, რომ საჭიროა **ოპერაციის თარიღის**, **ოპერაციის შესრულების ობიექტის** და შიდა გადაზიდვის შემთხვევაში, საქონლის **მიმღები ობიექტის** მითითება:

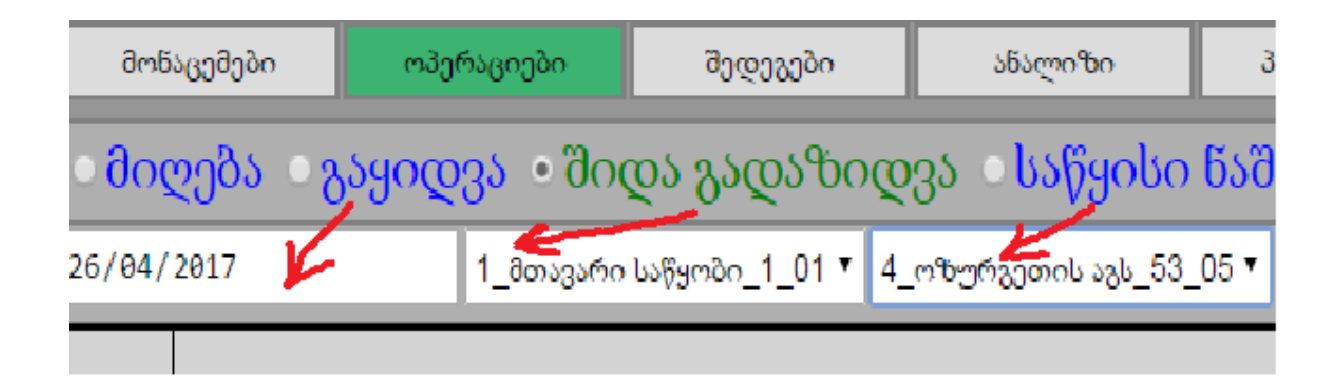

**საწყისი ნაშთები**ს რეჟიმში ვმუშაობთ შემდეგი სახის ცხრილთან:

| - Be         | ნაცემები <mark>ოპერაციები</mark> | შედეგები                     | აწალიზი                  | პაროლის შეცვლა                | ასლი | გასვლა            |                    |                  |                   |                |                                |          | refres | h all       | ge 🔹           |
|--------------|----------------------------------|------------------------------|--------------------------|-------------------------------|------|-------------------|--------------------|------------------|-------------------|----------------|--------------------------------|----------|--------|-------------|----------------|
| • <b>ð</b> a | ღება ააყიდვა შიდ                 | <mark>აა გადაზიდ</mark> ვ    | <mark>ა</mark> • საწყისი | ი ნაშთები – <mark>ფასე</mark> | ბი   |                   |                    |                  |                   |                |                                |          |        |             | 1              |
|              | მონიშნული ნაშიირთვა              | All categories               | •                        | 1_მთავარი საწყობი_1_01        | აქსი | ლში ექსპორტი      | იმპორტი            | search           |                   |                | 159493.0                       | 0        |        | 267838.7    |                |
| იდი          | ასაქონლის დასახელ                | ეშა                          |                          |                               |      | სასაქონლო<br>კოდი | საბუღალტრო<br>კოდი | ზომის<br>ერთეული | კატეგორიის<br>იდი | ერ<br>შე<br>ღი | თეულის<br>სყიდვის<br>არებულება | საწყისი  | ააშთი  | შესყ<br>ღირ | დვის<br>ბულება |
| 1            | ევრორეგულარი                     |                              |                          |                               |      | 00270             | 00270              | ლიტრი            | 1                 | 2.91           | 104                            | 67000.00 |        | 195000      | 00             |
| 2            | პრემიუმი efix                    |                              |                          |                               |      | 00290             | 00290              | ლიტრი            | 1                 | 0.10           | 036                            | 55000.00 |        | 5700.0      |                |
| 3            | ევრო დიზელი                      |                              |                          |                               |      | 00690             | 00690              | ლიტრი            | 1                 | 3.00           | 000                            | 5000.00  |        | 15000.      | 0              |
| 4            | დიზელი efix                      |                              |                          |                               |      | 00691             | 00691              | ლიტრი            | 1                 | 1.04           | 136                            | 5500.00  |        | 5739.8)     |                |
| 10           | დიზელი ევრო plus                 |                              |                          |                               |      | 01694             | 01694              | ლიტრი            | 1                 | 1.73           | 344                            | 8594.00  |        | 14905 1     | 1              |
| 11           | მანქანის ზეთი                    |                              |                          |                               |      | 01695             | 01695              | ლიტრი            | 4                 | 1.91           | 146                            | 4830.00  |        | 9247.59     |                |
| 12           | მანქანის ზეთის ფილტრი            |                              |                          |                               |      | 01696             | 01696              | ლიტრი            | 4                 | 1.73           | 392                            | 6491.00  | 1      | 11288 9     | 9              |
| 16           | როზეტი VIKO Novella Fume         | : ტელევიზორის i              | შავი                     |                               |      | 00701             | 00701              | ცალი             | 1                 | 1.91           | 165                            | 2995.00  | V      | 57 9.0      | ,              |
| 15           | აბგევზთ იკლმნო პჟრსტუფ           | ქღყშცმ წჭხჯჰ                 |                          |                               |      | 01697             | 01697              | ლიტრი            | 5                 | 1.92           | 286                            | 700.00   |        | 1351        |                |
| 17           | ნათურის დამაგრძელებელი           | o 108                        |                          |                               |      | 00702             | 00702              | ვალი             | 2                 | 1.50           | 000                            | 20.00    |        | 30.00       |                |
| 18           | ნათურის დამაგრძელებელი           | n 58                         |                          |                               |      | 00703             | 00703              | ცალი             | 1                 | 2.14           | 129                            | 35.00    |        | 75.00       |                |
| 19           | KE29118013 ჭერის სანათი ო        | <mark>არმაგი წათ</mark> ურით | ი თეთრი SQUA             | ARE-1                         |      | 00704             | 00704              | ვალი             | 1                 | 0.00           | )                              | 0.00     |        | 0.00        |                |
| 20           | AE 01114 დენის მარეგული          | რებელი (თეთრი                | )                        |                               |      | 00705             | 00705              | ცალი             | 1                 | 0.33           | 333                            | 1500.00  |        | 500.00      |                |
| 21           | AE 30106 ელ. ჩამრთველი ბ         | რის                          |                          |                               |      | 00706             | 00706              | ცალი             | 1                 | 1.11           | 111                            | 270.00   |        | 300.00      |                |
| 22           | H05VV-F (IIBC) 3X6               |                              |                          |                               |      | 00707             | 00707              | მეტრი            | 1                 | 1.22           | 297                            | 370.00   |        | 455.00      |                |
| 23           | საჭიმი მავთული 3მ <mark>მ</mark> |                              |                          |                               |      | 00708             | 00708              | მეტრი            | 1                 | 1.34           | 104                            | 470.00   |        | 630.00      |                |
| 24           | პლასტმასის დამჭერი JHT 2         | 250                          |                          |                               |      | 00709             | 00709              | ცალი             | 1                 | 1.50           | 000                            | 55.00    |        | 82.50       |                |
| 25           | იზ.სადენი HO5VV-F 4 G 4 n        | nm                           |                          |                               |      | 00710             | 00710              | მეტრი            | 1                 | 2.40           | 000                            | 100.00   |        | 240.00      |                |
| 26           | E-1406 კოლოფი KARE ANT           | IGRON BUAT 85                | -85                      |                               |      | 00711             | 00711              | ცალი             | 1                 | 1.00           | 000                            | 1.00     |        | 1.00        |                |
| 27           | ვენტილატორი TT 150               |                              |                          |                               |      | 00712             | 00712              | ცალი             | 1                 | 1.00           | 000                            | 2.00     |        | 2.00        |                |

ისრებით მითითებულ სვეტებში შეგვაქვს საქონლის რაოდენობა და შესყიდვის საშუალო ღირებულება (თვითღირებულება დღგ-ს ჩათვლით), მოვნიშნავთ შესანახი მონაცემების შესაბამის სტრიქონებს და ღილაკზე - **"მონიშნული ნაშთების ატვირთვა"** - დაჭერით სისტემას შევანახვინებთ ჩვენს მიერ განხორციელებულ ცვლილებებს.

არ უნდა დაგვავიწყდეს, რომ ნაშთები უნდა დაფიქსირდეს თითოეული ობიექტის მიხედვით.

ანალოგიურად ხდება ფასების ფორმირებაც:

| მონ              | აცემები <mark>ოპერაციები</mark> შედეგები ანალიზი          | პაროლის შეცვლა           | ასლი ;              | ასვლა            |        |         |    |          |                              |                                     | refresh all             | ge                     |
|------------------|-----------------------------------------------------------|--------------------------|---------------------|------------------|--------|---------|----|----------|------------------------------|-------------------------------------|-------------------------|------------------------|
| • <del>მ</del> ი | ეება – გაყიდვა – შიდა გადაზიდვა – საწყისი ნა              | <mark>შთები</mark> • ფას | ები                 |                  |        | 1       |    |          |                              |                                     |                         |                        |
| All c            | tegories   coefficient for selected (click enter)         | მონიშნული ფასები         | 10 <b>1000</b> 0030 | ექსელში ექსპორ   | ატი    | იმპორტი |    | search   |                              |                                     |                         |                        |
| იდი              | საქონლის დასახელება                                       | სასაქონლო<br>კოდი        | საბუდალტრო<br>კოდი  | ზომის<br>ერთეული | ვალუტა | აფასი   |    | ნაშთი    | შესყიდვის<br>საშუალო<br>ფასი | ერთეულის<br>შესყიდვის<br>ღირებულება | შესყიდვის<br>ღირებულება | ბოლო<br>შესყიდ<br>ფასი |
| 1                | ევრორეგულარი                                              | 00270                    | 00270               | ლიტრი            | USD    | 6.00    |    | 80025.00 | 2.39                         | 2.3083                              | 184722.04               | 8.0000                 |
| 2                | პრემიუმი efix                                             | 00290                    | 00290               | ლიტრი            | EURO   | 4.00    |    | 65855.00 | 0.42                         | 0.4432                              | 29183.75                | 2.0000                 |
| 3                | ევრო დიზელი                                               | 00690                    | 00690               | ლიტრი            | USD    | 5.00    |    | 25303.00 | 1.76                         | 1.6536                              | 41841.40                | 3.3060                 |
| 4                | დიზელი efix                                               | 00691                    | 00691               | ლიტრი            | ლარი   | 5.36    |    | 9982.92  | 1.65                         | 1.7859                              | 17828.31                | 2.0000                 |
| 10               | დიზელი ევრო plus                                          | 01694                    | 01694               | ლიტრი            | ლარი   | 5.10    |    | 10253.00 | 1.70                         | 1.7000                              | 17430.40                | 4.6667                 |
| 11               | მაწქაწის ზეთი                                             | 01695                    | 01695               | ლიტრი            | ლარი   | 6.19    |    | 4762.00  | 2.06                         | 2.0586                              | 9802.86                 | 4.1200                 |
| 12               | მაწქანის ზეთის ფილტრი                                     | 01696                    | 01696               | ლიტრი            | EURO   | 6.13    |    | 6667.00  | 2.28                         | 2.2891                              | 15261.76                | 18.3951                |
| 16               | როზეტი VIKO Novella Fume ტელევიზორის შავი                 | 00701                    | 00701               | ცალი             | ლარი   | 6.08    |    | 3059.00  | 2.03                         | 2.0265                              | 6199.05                 | 5.0000                 |
| 15               | აბგევზთ იკლმწო პჟრსტუფ ქღყშცმ წჭხჯჰ                       | 01697                    | 01697               | ლიტრი            | ლარი   | 12.71   | /  | 892.00   | 4.23                         | 4.2370                              | 3779.37                 | 14.0000                |
| 17               | ნათურის დამაგრძელებელი 10მ                                | 00702                    | 00702               | ცალი             | ლარი   | 16.56   | \$ | 154.00   | 5.51                         | 5.5209                              | 850.22                  | 8.4500                 |
| 18               | ნათურის დამაგრძელებელი 5მ                                 | 00703                    | 00703               | ცალი             | ლარი   | 11.61   |    | 203.00   | 3.87                         | 3.8695                              | 785.51                  | 5.2200                 |
| 19               | KE29118013 ჭერის საწათი ორმაგი წათურით თეთრი SQUARE-<br>1 | 00704                    | 00704               | ცალი             | ლარი   | 14.02   |    | 1470.00  | 4.67                         | 4.6722                              | 6868.16                 | 6.3000                 |
| 20               | AE 01114 დენის მარეგულირებელი (თეთრი )                    | 00705                    | 00705               | ცალი             | ლარი   | 1.15    |    | 2474.00  | 0.68                         | 0.6813                              | 1685.60                 | 1.1500                 |
| 21               | AE 30106 ელ. ჩამრთველი ბრის                               | 00706                    | 00706               | ცალი             | ლარი   | 1.50    |    | 273.00   | 1.12                         | 1.115 <mark>4</mark>                | 304.50                  | 1.5000                 |
| 22               | H05VV-F (ПВС) 3Х6                                         | 00707                    | 00707               | მეტრი            | ლარი   | 1.63    |    | 1352.00  | 1.21                         | 1.2080                              | 1633.26                 | 1.2000                 |
| 23               | საჭიმი მავთული 3მმ                                        | 00708                    | 00708               | მეტრი            | ლარი   | 1.81    |    | 474.00   | 1.38                         | 1.3826                              | 655.35                  | 6.3375                 |
| 24               | პლასტმასის დამჭერი JHT 250                                | 00709                    | 00709               | ცალი             | ლარი   | 0.00    |    | 55.00    | 1.50                         | 1.5000                              | 82.50                   | 1.5000                 |
| 25               | იზ.სადენი HO5VV-F 4 G 4 mm                                | 00710                    | 00710               | მეტრი            | ლარი   | 0.00    |    | 100.00   | 2.40                         | 2.4000                              | 240.00                  | 2.4000                 |

ბოლო ორივე ოპერაცია ითვალისწინებს ამ ცხრილების ექსელში ექსპორტს, შემდეგ ნაშთების ან ფასების მთლიანად იქ მომზადებას, მათ უკან ცხრილში დაბრუნებას და მონაცემების შენახვას. ამისათვის საკმარისია დავაკოპიროთ ექსელში კორექტულად მომზადებული ცხრილი, დავაჭიროთ ღილაკს "იმპორტი" და ტექსტურ ველში ჩავაგდოთ დამახსოვრებული ცხრილი.

| მონაცემები <mark>ოპერაციები</mark> შედეჯები ანალი <sup>1</sup> | იზი პაროლის შეცვ                                  | ელი ახლი                      | გასვლა      |                 |          |         |        |      |        |     | refresh all | ge     |
|----------------------------------------------------------------|---------------------------------------------------|-------------------------------|-------------|-----------------|----------|---------|--------|------|--------|-----|-------------|--------|
| ∘ მიღება ∝გაყიდვა ∝შიდა გადაზიდვა ∞საწ                         | წყისი წაშთები 🔹                                   | ფასები                        |             |                 |          |         |        |      |        |     |             |        |
| All categories    coefficient for selected (click enter)       | მონიშნული ღ                                       | ვასების ატვირთვა              | იჭილ        | ში ექსპორტი     |          | იმპორტი | search |      |        |     |             |        |
| 317 ავტომატური ამომრთველი EKF 33 32ა                           | 01005                                             | 01005                         | ცალი        | ლ <i>ა</i> (    | ńo       | 0.00    | -11.00 | 0.00 | 0.0000 | 0.0 | 0           | 0.0000 |
| 318 ელ. სადენი H05VV-F (TTR) 5X4                               | 01006                                             | 01006                         | მეტრი       | ლარ             | ńo       | 0.00    | 0.00   | 0.00 | 0.0000 | 0.0 | 0           | 0.0000 |
| 319 გოფრირებული მილი 25/26-                                    |                                                   |                               |             |                 |          |         |        |      |        | 0.0 | 0           | 0.0000 |
| 320 ელექტრო დამცველი 2*63A B 3KA "Viko                         | by to prices                                      |                               |             |                 |          |         |        |      | HIDE   | 0.0 | 0           | 0.0000 |
| 321 ელექტრო დამცველი 2*50A B 3KA                               |                                                   |                               |             |                 |          |         |        |      |        | 0.0 | 0           | 0.0000 |
| 322 ელექტრო დამცველი 2*40A C 3KA "Viko 45.00                   | ლმატრონ-დ 10-1 01                                 | 1 011 ცალი                    | ლარი        |                 |          |         |        |      |        | 0.0 | 0           | 0.0000 |
| 323 ელექტრო დამცველი 2*32A C 3KA 0.00 0.0                      | 00 0.0000 0.00 0.<br>m3.bfm5-m 10-3 01            | 0000                          | (m) (fr. c) |                 |          |         |        |      |        | 130 | ).90        | 0.0000 |
| 324 ელექტრო დამცველი 1*10A C 3KA 88.00                         | 10000 million 10-1 01                             | a ora Goden                   | (Second     |                 |          |         |        |      |        | 0.0 | 0           | 0.0000 |
| 325 ელექტრო დამცველი 1*25A C 3KA "Viko 0.00 0.0                | 00 0.0000 0.00 0.<br>53m85m2, MCB D747-100        | 0000<br>/3P 1005 01022        | 01022 ave   | <u>ო</u> ი ლარი |          |         |        |      |        | 0.0 | 0           | 0.0000 |
| 326 ელექტრო დამცველი 1*32A C 3KA "Viko 0.00                    |                                                   |                               |             |                 |          |         |        |      |        | 0.0 | 0           | 0.0000 |
| 327 ელექტრო დამცველი 1*40A C 3KA "Viko 8.60 8.60 802           | მშ მ. მშშმ მ. მმ მ.<br>28 2*20 ფლუროსკენტ სან:    | 0000<br>100 (სეტკიანი)        | 01023 010   | 23 (22000       | ლარი     |         |        |      |        | 0.0 | 0           | 0.0000 |
| 328 ელექტრო სადეწი 2X0.75 ШВВП წაცრის 0.00<br>завод" 0.00 0.00 | 00 0.0000 0.00 0.                                 | 0000                          |             |                 |          |         |        |      | - 8    | 0.0 | 0           | 0.0000 |
| 329 ელექტრო დამცველი 2*63A.C 3KA "Viko 0.00                    | იოდური სახათი ოთხკუთხე                            | NDU DR DADAK CE-LIGHT         | 01024 010   | 24 Gomo         | ლარი     |         |        |      |        | 0.0 | 0           | 0.0000 |
| 330 ჩამრთველ-როზეტის კანტი VIKO MERII 0.00 0.0<br>337 000      | 00 0.0000 0.00 0.                                 | 0000 12H 6000K CE-LTGH        | т ө16       | 25 01025        | (1)      | m)fro   |        |      |        | 0.0 | 0           | 0.0000 |
| 331 H05VV-F (ПВС) 3X2.5 0.00                                   | 1.129.1.1 0000017 (10.1039010)                    | 100 110 00000 CL - L1011      |             | 25 02025        | Contract | Corr.   |        |      |        | 0.0 | 0           | 0.0000 |
| 332 H05VV-F (ПВС) 5X2.5 0.00 0.0                               | 00 0.0000 0.00 0.<br>თოთური სანათი ოთხაუთხ        | 0000<br>VDO 15W 6000k CE-LIGH | т ө16       | 26 01026        | 02000    | ლარი    |        |      |        | 0.0 | 0           | 0.0000 |
| 357 19 ლ ბორჯომი 1 11.90                                       |                                                   | ····                          |             |                 | 0.2      |         |        |      |        | 0.0 | 0           | 0.0000 |
| 342 კალმატრონ-დ 10-1 7.00 7.00 339 დი                          | მმ 7.0000 49.00 7.<br>იოდური სანათი ოთხკუთხე      | 0000 20W 6000K CE-LIGH        | т 016       | 27 01027        | ცალი     | ლარი    |        |      |        | 0.0 | 0           | 0.0000 |
| 343 ლალმატრონ-დ 10-2 4.64                                      |                                                   |                               |             |                 |          |         |        |      |        | 0.0 | 0           | 0.0000 |
| 334 ავტ.ამომრთვ. MCB DZ47-100/3P 100A 379 ევრ                  | 73 2.7273 1500.002.<br>როდიზელიი <u>gtyyyy</u> 01 | 7273<br>037 01037 ლიტრი       | ლარი        |                 |          |         |        |      |        | 0.0 | 0           | 0.0000 |
| 335 802B 2*20 ფლუროსცენტ სანათი (სეტკი: 3.31                   | 00 2 7273 0 00 0                                  | 0000                          |             |                 |          |         |        |      |        | 0.0 | 0           | 0.0000 |
| 336 დიოდური სანათი ოთხკუთხედი 6W 60 388 ევრ                    | რო დიზელიიgtyyyyyy 10                             | 48 1848 ლიტრი                 | లుగం        |                 |          |         |        |      |        | 0.0 | 0           | 0.0000 |
| 337 დიოდური საწათი ოთხკუთხედი 12W 6 8.00 0.00                  | 00 2.7273 0.00 0.                                 | 0000                          |             |                 |          |         |        |      |        | 0.0 | 0           | 0.0000 |

წითლად მონიშნულ ღილაკზე დაჭერით ჩვენს მიერ განხორციელებული ცვლილებები აისახება ბრაუზერში, რის შემდეგაც შეგვიძლია მოვნიშნოთ და დავიმახსოვროთ მთელი ცხრილი.

"**ოპერაციები**"-ს რეჟიმში შესაძლებელია აგრეთვე **კომპლექტების შექმნა და გამოყენება**, ასევე **ზედნადების ჩამოტვირთვა rs.ge**-დან და ზედნადების **ბეჭდვა** ქვემოთ მდებარე ნახაზზე წითელი ისრებით მითითებული ღილაკების გამოყენებით.

| მონ | აცემები <mark>ოპერაციები</mark> შედეგები ანალიზი პაროლის | შეცვლა ახლი       | გასვლა             |                  |                   |         |             |          |                                                 | refresh all    | ge 🔻           |
|-----|----------------------------------------------------------|-------------------|--------------------|------------------|-------------------|---------|-------------|----------|-------------------------------------------------|----------------|----------------|
| log | ღება ⊸გაყიდვა ≕შიდა გადაზიდვა ⇒საწყისი წაშთები           | ი ფასები          |                    |                  |                   |         |             |          |                                                 |                |                |
| 84/ | 2017 1_მთავარი საწყობი_1_01 • All cates                  | gories 🔹 s        | earch              | scanner          | შეკვეთის მომზა    | ღება შ  | ენახვა საბო | ლიო მოქ  | <mark>მხმარე:</mark> კომპი <mark>ი</mark> ქტები | ზედნადების ამო | ტვირთვა prinv. |
| çο  | საქონლის დასაბელება                                      | სასაქონლო<br>კოდი | საბუღალტრო<br>კოდი | ზომის<br>ერთეული | კატეგორიის<br>იდი | ფასი    | წაშთი       |          | 1                                               | 1              | 1              |
|     | ევრორეგულარი                                             | 00270             | 00270              | ლიტრი            | 1                 | 15      | 67861       | +        |                                                 |                |                |
|     | პრემიუმი efix                                            | 00290             | 00290              | ლიტრი            | 1                 | 12      | 53309       | +        |                                                 |                |                |
|     | ევრო დიზელი                                              | 00690             | 00690              | ლიტრი            | 1                 | 12.5    | 10965       | +        |                                                 |                |                |
|     | დიზელი efix                                              | 00691             | 00691              | ლიტრი            | 1                 | 5.3577  | 3839.92     | +        |                                                 |                |                |
|     | დიზელი ევრო plus                                         | 01694             | 01694              | ლიტრი            | 1                 | 5.1     | 8564        | +        |                                                 |                |                |
|     | მაწქაწის ზეთი                                            | 01695             | 01695              | ლიტრი            | 4                 | 6.1881  | 4729        | +        |                                                 |                |                |
|     | მაწქანის ზეთის ფილტრი                                    | 01696             | 01696              | ლიტრი            | 4                 | 18.3951 | 6658        | +        |                                                 |                |                |
|     | როზეტი VIKO Novella Fume ტელევიზორის შავი                | 00701             | 00701              | ცალი             | 1                 | 6.0795  | 2990        | +        |                                                 |                |                |
|     | აბგევზთ იკლმნო პჟრსტუფ ქღყშცმ წჭხჯჰ                      | 01697             | 01697              | ლიტრი            | 5                 | 12.711  | 809         | +        |                                                 |                |                |
|     | წათურის დამაგრძელებელი 10მ                               | 00702             | 00702              | ცალი             | 2                 | 16.5627 | 131         | +        |                                                 |                |                |
|     | წათურის დამაგრძელებელი 5მ                                | 00703             | 00703              | ცალი             | 1                 | 11.6085 | 105         | +        |                                                 |                |                |
|     | KE29118013 ჭერის სანათი ორმაგი ნათურით თეთრი SQUARE-1    | 00704             | 00704              | ცალი             | 1                 | 14.0166 | 1460        | +        |                                                 |                |                |
|     |                                                          | 0.0808            | 00805              |                  |                   |         | 0.000       | <u> </u> |                                                 | 14             |                |
|     |                                                          |                   |                    |                  |                   |         |             |          | რაოდენობა                                       | თანხა          |                |
|     |                                                          |                   |                    |                  |                   |         |             |          | მოწოდებული                                      | თანხა          |                |
|     |                                                          |                   |                    |                  |                   |         |             |          | ხურდა                                           |                |                |

### 3. შედეგები.

სისტემის ამ ნაწილში გადასვლისას დავინახავთ შემდეგ მენიუს:

| მონაცემები    | ოპერაციები შედეგები | ანალიზი პაროლის შეცვლა ასღი გასვლ               |            |                           |          |                     | refresh all ge 🔻            |
|---------------|---------------------|-------------------------------------------------|------------|---------------------------|----------|---------------------|-----------------------------|
| 28/04/2017    | 28/04/2017          | ყველა ოპერაცია                                  | abthormoly | ჩანაწერის რედაქტირება     | odkomilo | order amount        | total amount                |
| All operators | •                   | <ul> <li>სოული ინფოომაცია შესყიდვები</li> </ul> | განახლება  | შეკვეთის რედაქტირება      | ექსპორტი |                     |                             |
| All objects   | •                   | მხოლოდ რეესტრი ზაყიდვები                        |            | ორისში ექსპორტი           |          | order sum           | total sum                   |
| All firms     | v x                 | მიდა გადაზიდვები                                | ეეჭდვა     | ვებ სერვერთან დაკავშირება |          | search രഷംത്രാസ്ത്ര | ბის წაშლა მოუნიშნავების წაშ |

რომლის საშუალებითაც შეგვიძლია:

**ა.** ორი კალენდრის საშუალებით ავირჩიოთ საოპერაციო პერიოდი. (კალენდრებზე არჩეული ორივე თარიღი შედის არჩეული პერიოდში, ნახაზზე მონიშნულია წითელი ისრებით).

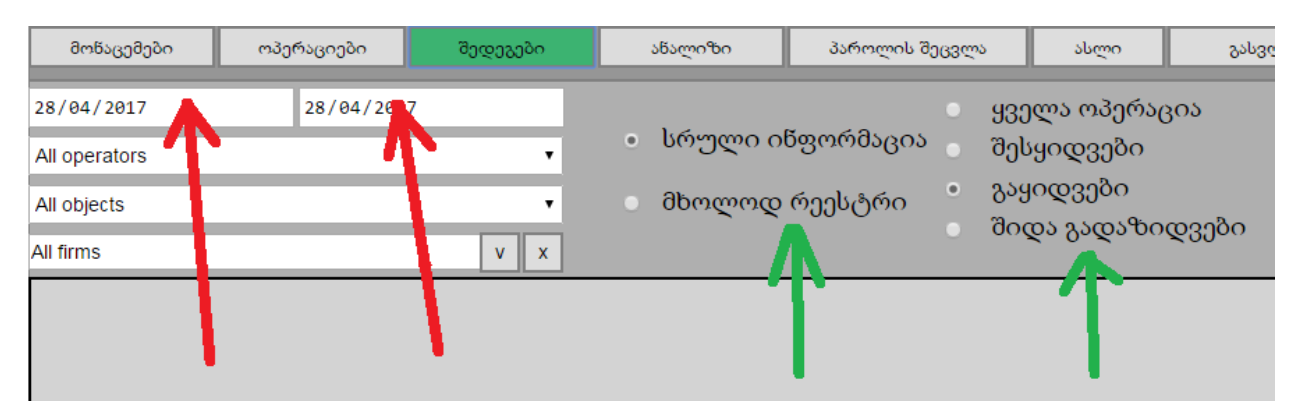

**ბ.** ავირჩიოთ ოპერაციის ტიპი და ჩვენთვის საჭირო ინფორმაციის სახე (მწვანე ისრები)

გ. გავფილტროთ ინფორმაცია ოპერატორის, ობიექტების და ფირმის მიხედვით

რის შემდეგაც **"ცხრილის განახლება"** ღილაკზე დაჭერით მივიღოთ შემდეგი სახის ცხრილი:

|               | მონაცემები              | ოპერაციები     | შედეგები | ანალიზი             | პაროლის შეცვლა ასლი                         | გასვლა               |                       |                                    |             |               |         |          |       |                    |                      | refres                  | h all                | ge 🔹           |
|---------------|-------------------------|----------------|----------|---------------------|---------------------------------------------|----------------------|-----------------------|------------------------------------|-------------|---------------|---------|----------|-------|--------------------|----------------------|-------------------------|----------------------|----------------|
| 01            | /04/2017                | 28/04/2017     |          | სროთ                | ყველა ოპერაცი<br>ოე ინფორმავეა — ოქალიი იზი | 5                    | ცხრილის               | 6                                  | ანაწერის    | ა რედაქტირ;   | ბა      | ექსელში  | 0     | rder ar            | nount                | 71.                     | 00                   |                |
| Al            | operators               |                | •        |                     | 0.0003000000000000000000000000000000000     |                      | განახლება             |                                    | ჰეკვეთის    | ა რედაქტირე   | ბა      | ექსპორტი |       |                    |                      | 0.44                    | . 70                 |                |
| All           | objects                 |                | •        | მხოლ                | ოდ რეესტრი აკვიდვები                        |                      |                       |                                    | ორისშ       | სი ექსპორტი   |         |          | _ 0   | ruer su            |                      | 010                     | 5.75                 |                |
| All           | firms                   |                | v x      |                     | 0,000 2000 0,00                             | 3000                 | იეჭდვა                | 300                                | სერვერ      | თან დაკავში   | რება    |          | se    | earch              | 8m6r                 | იმნულების წაშ           | ლა მოუხ              | ომწავების წაში |
| რ<br>ის<br>აი | შეკვე<br>ათის<br>ნომერი | შენიშვნა       |          | საქონ<br>ლის<br>იდი | ;<br>საქონლის დასახელება                    | ზომის<br>ერთე<br>ული | სასა<br>ქონლო<br>კოდი | საქონლის<br>საბუ<br>ღალტრო<br>კოდი | <u></u> @ღგ | რაოდე<br>ნობა | ფასი    | ,<br>s   | ჯამი  | ვალუ<br>ტის<br>იდი | ვალუ<br>ტის<br>კურსი | ოპერა<br>ციის<br>თარიღი | ოპერა<br>ციის<br>დრო | ფირმის<br>იდი  |
|               | 1-382                   | paid in cash - |          | 11                  | მაწქანის ზეთი                               | ლიტრი                | 01695                 | 01695                              | 18          | 1.0000        | 6.1900  | 6        | 5.19  | 1                  | 1                    | 2017-04-15              | 00:00:00             | 1              |
|               | 1-382                   | paid in cash - |          | 4                   | დიზელი efix                                 | ლიტრი                | 00691                 | 00691                              | 18          | 1.0000        | 5.3600  | 5        | 5.36  | 1                  | 1                    | 2017-04-15              | 00:00:00             | 1              |
|               | 1-382                   | paid in cash - |          | 3                   | ევრო დიზელი                                 | ლიტრი                | 00690                 | 00690                              | 18          | 1.0000        | 12.5000 | 1        | 12.50 | 1                  | 1                    | 2017-04-15              | 00:00:00             | 1              |
|               | 1-383                   | paid in cash - |          | 1                   | ევრორეგულარი                                | ლიტრი                | 00270                 | 00270                              | 18          | 3.0000        | 15.0000 | 4        | 45.00 | 1                  | 1                    | 2017-04-25              | 00:00:00             | 1              |
|               | 1-384                   | paid in cash - |          | 10                  | დიზელი ევრო plus                            | ლიტრი                | 01694                 | 01694                              | 18          | 7.0000        | 5.1000  | 3        | 35.70 | 1                  | 1                    | 2017-04-26              | 00:00:00             | 105            |
|               | 1-384                   | paid in cash - |          | 3                   | ევრო დიზელი                                 | ლიტრი                | 00690                 | 00690                              | 18          | 7.0000        | 12.5000 | 8        | 87.50 | 1                  | 1                    | 2017-04-26              | 00:00:00             | 105            |
|               | 1-384                   | paid in cash - |          | 2                   | პრემიუმი efix                               | ლიტრი                | 00290                 | 00290                              | 0           | 7.0000        | 12.0000 | 8        | 84.00 | 1                  | 1                    | 2017-04-26              | 00:00:00             | 105            |
|               | 1-385                   | paid in cash - |          | 12                  | მანქანის ზეთის ფილტრი                       | ლიტრი                | 01696                 | 01696                              | 18          | 1.0000        | 18.4000 | 1        | 18.40 | 1                  | 1                    | 2017-04-26              | 00:00:00             | 1              |
|               | 1-385                   | paid in cash - |          | 11                  | მაწქაწის ზეთი                               | ლიტრი                | 01695                 | 01695                              | 18          | 1.0000        | 6.1900  | 6        | 5.19  | 1                  | 1                    | 2017-04-26              | 00:00:00             | 1              |

რომელშიც თავმოყრილია სრული ინფორმაცია მოცემულ პერიოდში ჩვენს მიერ სისტემაში გატარებილი ოპერაციების შესახებ. შემდეგი ღილაკების საშუალებით ხდება შეკვეთების კორექტირება, ცხრილის საბუღალტრო პროგრამა **"ორისი**ში" ექსპორტი, ექსელში ექსპორტი და ზედნადების **rs.ge**-ზე ატვირთვა ან **ბეჭდვა**:

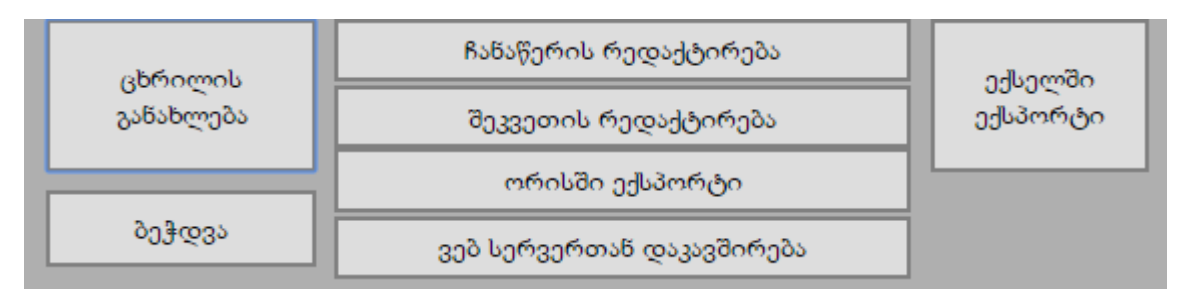

საძიებო ველისა და ორი ღილაკის კომბინაცია:

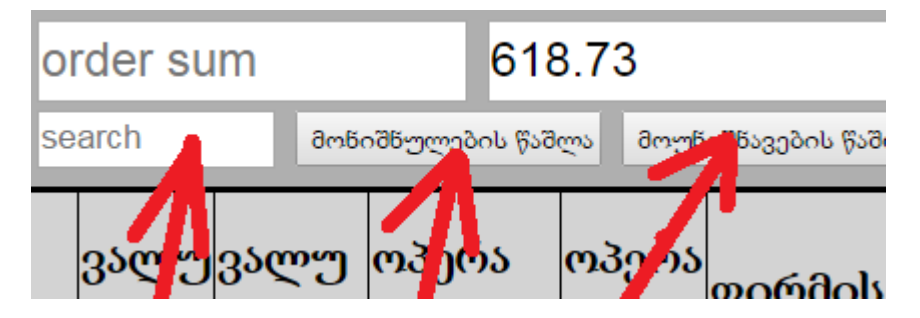

საშუალებას იძლევა საძიებო ტექსტის შეტანის და კალავიატურაძე **"enter"** ღილაკის დაჭერით ცხრილში მოვნიშნოთ ჩვენთვის საჭირო სტრიქონები და შემდეგ ზემოთაღნიშნული ღილაკების საშუალებით დავიტოვოთ ცხრილში ჩვენთვის სასურველი ინფორმაცია.

აქტიური (რომელზეც დავაკლიკეთ და გაყვითლდა) სტრიქონის შესაბამისი შეკვეთის შესახებ ინფორმაცია (რაოდენობების ჯამი და მთლიანი თანხა), ასევე ანალოგიური ინფორმაცია მთელი ცხრილის მიხედვით, აისახება შრმდეგ ველებში:

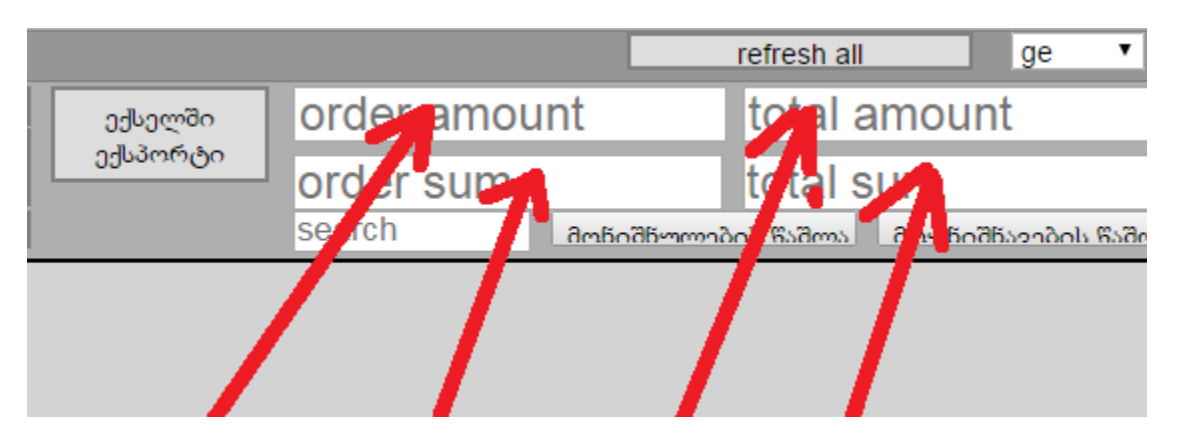

|                          |          |               |          |           |       |                    |                      | ref                    | resh all              | ge 🔻                |
|--------------------------|----------|---------------|----------|-----------|-------|--------------------|----------------------|------------------------|-----------------------|---------------------|
| в                        | ანაწერის | ა რედაქტირე   | ბა       | ექსელში   | с     | ount=4             | .00                  | 2                      | 25.00                 |                     |
| č                        | ეკვეთის  | რედაქტირე     | ბა       | ექსპორტ   | n     |                    | 00                   | 4                      | 400.05                |                     |
| L                        | ორისშ    | ი ექსპორტი    |          |           | S     | um=14              | .99                  |                        | 469.85                |                     |
| 309                      | სერვერ   | თან დაკავში(  | რება     |           | Se    | earch              | მოწი                 | იშნულების              | წაშლა მო              | უნიშნავების წაში    |
| ონლის<br>უ<br>უტრო<br>დი | ወሮን      | რაოდე<br>ნობა | ფასი     |           | ჯამი  | ვალუ<br>ტის<br>იდი | ვალუ<br>ტის<br>კურსი | ოპერა<br>ციის<br>თარიდ | ოპერ<br>ციის<br>ღიდრო | ეა<br>ფირმის<br>იდი |
| 0                        | 0        | 1.0000        | 4.0600   |           | 4.06  | 1                  | 1                    | 2017-02-0              | 0:00:00               | 0 1                 |
| 0                        | 18       | 2.0000        | 2.7850   |           | 5.57  | 1                  | 1                    | 2017-02-0              | 0:00:00               | 0 1                 |
| 1                        | 18       | 1.0000        | 5.3600   |           | 5.36  | 1                  | 1                    | 2017-02-0              | 0:00:00               | 0 1                 |
| 0                        | 0        | 2.0000        | 2.0300   |           | 4.06  | 1                  | 1                    | 2017-02-0              | 00:00:0               | 0 1                 |
| 0                        | 18       | 1.0000        | 5.5700   |           | 5.57  | 1                  | 1                    | 2017-02-0              | 0:00:00               | 0 1                 |
| 0                        | 18       | 7.0000        | 4.961428 | 357142857 | 34.73 | 1                  | 1                    | 2017-02-0              | 0:00:00               | 0 105               |
| 0                        | 0        | 1.0000        | 4.0600   |           | 4.06  | 1                  | 1                    | 2017-02-0              | 0:00:00               | 00 105              |
|                          |          |               |          |           |       |                    |                      |                        |                       |                     |

#### 4. ანალიზი

აპლიკაციის ამ ნაწილში შეგვიძლია მივიღოთ ზოგადი ინფორმაცია ჩვენს მიერ განხორციელებული შესყიდვების, გაყიდვების და შიდა გადაზიდვების შესახებ თითოეული საქონლის მიხედვით. ოპერაციების შესრულების ან დაწყების (შიდა გადაზიდვისას) ობიექტის გათვალისწინებით, რასაც მივაღწევთ შემდეგ მენიუში:

| მოწაცემები     | ოპერაციები | შედეგები     | ანალიზი პაროლ     | ის შეცვლა ასლი   | გასვლა |      | refresh all |
|----------------|------------|--------------|-------------------|------------------|--------|------|-------------|
| 28/04/2017     | 28/04/201  | <sup>7</sup> | ჯამური (ლილი      | ნაშთის წარმოშობა | 0.00   | 0.00 | 214094.92   |
| All categories |            | •            |                   |                  |        |      |             |
| All objects    |            |              | ნამთების კო ტროლი | ექსელში ექსპორტი | 0.00   | 0.00 | 342335.56   |

საჭირო საოპერაციო პერიოდის არჩევისა და "ჯამური ცხრილი" ღილაკზე დაჭერით.

| дm       | ნაცემები ოპერაციები შედევები <mark>ანალიზი</mark> პაროლის შეცვ | 3em shern        | გასვლი                         |                  |                   |                                   |                                   |                                    | refresh all                        | ge 🔹                               |
|----------|----------------------------------------------------------------|------------------|--------------------------------|------------------|-------------------|-----------------------------------|-----------------------------------|------------------------------------|------------------------------------|------------------------------------|
| 01/01    | /2017 28/04/2017 ჯამური ცხრილი                                 | ნაშთის წარმოშობა | 240.00                         |                  | 1533.00           |                                   | 214094                            | .92                                |                                    |                                    |
| All cate | egories •                                                      |                  |                                |                  |                   |                                   | 100                               |                                    |                                    |                                    |
| All obj  | scts • ნაშთების კონტრილი                                       | ექსელში ექსპორტი | 3486.87                        |                  | 5554.92           |                                   | 342335                            | .56                                |                                    |                                    |
| იდი      | საქონლის დასახელება                                            | საქონლის<br>კოდი | საქონლის<br>საბუღალტრო<br>კოდი | ზომის<br>ერთეული | კატეგორიის<br>იდი | მიღებული<br>საქონლის<br>რაოდენობა | მიღებული<br>საქონლის<br>დირებულებ | გაცემული<br>საქონლის<br>არაოდენობ: | გაცემული<br>საქონლის<br>აღირებულებ | საქონ<br>ნაშთ<br>პერი<br>ა<br>დაწყ |
| 1        | ევრორეგულარი                                                   | 00270            | 00270                          | ლიტრი            | 1                 | 117828.00                         | 281905.76                         | 37653.00                           | 72846.93                           | 8017                               |
| 2        | პრემიუმი efix                                                  | 00290            | 00290                          | ლიტრი            | 1                 | 74931.00                          | 31763.91                          | 8646.00                            | 18313.78                           | 6628                               |
| 3        | ევრო დიზელი                                                    | 00690            | 00690                          | ლიტრი            | 1                 | 76583.00                          | 134488.11                         | 50860.00                           | 96622.77                           | 2572                               |
| 4        | დიზელი efix                                                    | 00691            | 00691                          | ლიტრი            | 1                 | 14898.92                          | 24600.43                          | 4794.00                            | 23401.20                           | 1010                               |
| 10       | დიზელი ევრო plus                                               | 01694            | 01694                          | ლიტრი            | 1                 | 10444.00                          | 17755.11                          | 119.00                             | 295.00                             | 1032                               |
| 11       | მაწქანის ზეთი                                                  | 01695            | 01695                          | ლიტრი            | 4                 | 4956.00                           | 10200.09                          | 126.00                             | 312.50                             | 4830                               |
| 12       | მაწქანის ზეთის ფილტრი                                          | 01696            | 01696                          | ლიტრი            | 4                 | 6706.00                           | 13703.99                          | 69.00                              | 917.00                             | 6637                               |
| 16       | როზეტი VIKO Novella Fume ტელევიზორის შავი                      | 00701            | 00701                          | ცალი             | 1                 | 3180.00                           | 6442.80                           | 86.00                              | 602.00                             | 3094                               |
| 15       | აბგევზთ იკლმნო პჟრსტუფ ქღყშცმ წჭხჯჰ                            | 01697            | 01697                          | ლიტრი            | 5                 | 980.00                            | 4150.00                           | 49.00                              | 775.00                             | 931.0                              |
| 17       | ნათურის დამაგრძელებელი 10მ                                     | 00702            | 00702                          | ცალი             | 2                 | 210.00                            | 1145.00                           | 39.00                              | 390.00                             | 171.0                              |
| 18       | ნათურის დამაგრმელებელი 5მ                                      | 00703            | 00703                          | ცალი             | 1                 | 232.00                            | 896.25                            | 20.00                              | 180.00                             | 212.0                              |
| 19       | KE29118013 ჭერის სანათი ორმაგი ნათურით თეთრი<br>SOUARE-1       | 00704            | 00704                          | ცალი             | 1                 | 1500.00                           | 7000.00                           | 34.00                              | 340.00                             | 1466                               |

### ცხრილის მარჯვენა მხარე ასე გამოიყურება:

| 8m      | ინაცემები ოპე     | რაციები შე                        | დეგები                         | ანალიზი                     | პაროლ                     | ოს შეცვლა ასი                      | ლი                                    | გასვლა              |                                   |                                |                |                                   |                                 |                                            | refresh all                        | ge 🔹                   |
|---------|-------------------|-----------------------------------|--------------------------------|-----------------------------|---------------------------|------------------------------------|---------------------------------------|---------------------|-----------------------------------|--------------------------------|----------------|-----------------------------------|---------------------------------|--------------------------------------------|------------------------------------|------------------------|
| 01/01   | / 2017            | 28/04/2017                        |                                | ჯამური ც                    | ცხრილი                    | ნაშთის წარმოშ                      | iობა <mark>24</mark>                  | 10.00               |                                   |                                | 1533           | .00                               |                                 | 214094.92                                  |                                    |                        |
| All cat | egories           |                                   | •                              |                             |                           |                                    |                                       |                     |                                   |                                |                |                                   |                                 |                                            |                                    |                        |
| All ob) | ects              |                                   | •                              | ნაშთების კო                 | ონტროლი                   | ექსელში ექსპო                      | რტი 34                                | 186.87              |                                   |                                | 5554           | .92                               |                                 | 342335.56                                  |                                    |                        |
| ელი     | კატეგორიის<br>იდი | მიღებული<br>საქონლის<br>რაოდენობა | მიღებულ<br>საქონლის<br>დირებულ | ო გაცე<br>ა საქო<br>ღებარაო | ემული<br>ონლის<br>ადენობა | გაცემული<br>საქონლის<br>ღირებულება | საქონლი<br>ნაშთი<br>პერიოდ<br>დაწყება | ის გ<br>ის ს<br>მდე | მიღებული<br>ააქონლის<br>რაოდენობა | მიღებულ<br>საქონლის<br>ღირებუღ | ი<br>ა<br>ღება | გაცემული<br>საქონლის<br>რაოდენობა | გაცემული<br>საქონლის<br>ღირებულ | საქონლის<br>ნაშთი<br>ება პერიოდის<br>ბოლოს | ერთეულის<br>შესყიდვის<br>ღირებულებ | შესყიდვის<br>ღირებულებ |
| 0       | 1                 | 117828.00                         | 281905.76                      | 3765                        | 53.00                     | 72846.93                           | 80175.0                               | 0 5                 | 5.00                              | 75.00                          |                | 150.00                            | 559.21                          | 80030.00                                   | 2.3091                             | 184797.04              |
| 0       | 1                 | 74931.00                          | 31763.91                       | 8646                        | 6.00                      | 18313.78                           | 66285.0                               | 0 2                 | 20.00                             | 165.00                         |                | 437.00                            | 1126.80                         | 65868.00                                   | 0.4455                             | 29345.63               |
| 0       | 1                 | 76583.00                          | 134488.11                      | 5086                        | 60.00                     | 96622.77                           | 25723.0                               | 0 1                 | 1.00                              | 82.34                          |                | 436.00                            | 1355.70                         | 25298.00                                   | 1.6558                             | 41887.35               |
| 0       | 1                 | 14898.92                          | 24600.43                       | 4794                        | 4.00                      | 23401.20                           | 10104.9                               | 2 0                 | 0.00                              | 0.00                           |                | 125.00                            | 475.06                          | 9979.92                                    | 1.7859                             | 17822.95               |
| 0       | 1                 | 10444.00                          | 17755.11                       | 119.                        | .00                       | 295.00                             | 10325.0                               | 0 9                 | 0.00                              | 53.10                          |                | 83.00                             | 307.09                          | 10251.00                                   | 1.7037                             | 17464.76               |
| 0       | 4                 | 4956.00                           | 10200.09                       | 126.                        | .00                       | 312.50                             | 4830.00                               | ) 1                 | 00.                               | 4.12                           |                | 90.00                             | 414.49                          | 4741.00                                    | 2.0586                             | 9759.63                |
| 0       | 4                 | 6706.00                           | 13703.99                       | 69.0                        | 00                        | 917.00                             | 6637.00                               | ) 1                 | 00.00                             | 1839.51                        |                | 73.00                             | 343.45                          | 6664.00                                    | 2.2891                             | 15254.89               |
|         | 1                 | 3180.00                           | 6442.80                        | 86.0                        | 00                        | 602.00                             | 3094.00                               | ) (                 | 0.00                              | 0.00                           |                | 35.00                             | 149.94                          | 3059.00                                    | 2.0265                             | 6199.05                |
| 0       | 5                 | 980.00                            | 4150.00                        | 49.0                        | 00                        | 775.00                             | 931.00                                | 0                   | 0.00                              | 0.00                           |                | 43.00                             | 373.10                          | 888.00                                     | 4.2370                             | 3762.42                |
|         | 2                 | 210.00                            | 1145.00                        | 39.0                        | 00                        | 390.00                             | 171.00                                | 7                   | 74.00                             | 1193.19                        |                | 21.00                             | 200.93                          | 224.00                                     | 8.9715                             | 2009.61                |
|         | 1                 | 232.00                            | 896.25                         | 20.0                        | 00                        | 180.00                             | 212.00                                | 1                   | .00                               | 5.22                           |                | 11.00                             | 85.31                           | 202.00                                     | 3.8695                             | 781.64                 |
|         | 1                 | 1500.00                           | 7000.00                        | 34.0                        | 00                        | 340.00                             | 1466.00                               | 5                   | 5.00                              | 31.50                          |                | 6.00                              | 26.01                           | 1465.00                                    | 4.6722                             | 6844.80                |

ამ მენიუს ტექსტურ ველებში მოცემული რიცხვებს შემდეგი შინაარსი აქვთ:

| შეძენა,რაოდენობების ჯამი   | გაყიდვა,რაოდენობების ჯამი   | ნაშთები, რაოდენობების ჯამი  |
|----------------------------|-----------------------------|-----------------------------|
| შეძენა,მთლიანი ღირებულლება | გაყიდვა,მთლიანი ღირებულლება | ნაშთები,მთლიანი ღირებულლება |

თუ საერთო ცხრილში მოვნიშნავთ რომელიმე სტრიქონს და დავაჭერთ ღილაკს **"ნაშთის** წარმოშობა", მივიღებთ "ისტორიას" შესაბამისი საქონლის მოძრაობის შესახებ:

| - Oct    | ნაცემები ოპერაციები შედეგები             | ანალიზი                             | პაროლის                                   | შე <u>ცვლ</u> ა               | alagoo                  | განვლა  |         |   |           |          | refresh all | ge 🔹   |
|----------|------------------------------------------|-------------------------------------|-------------------------------------------|-------------------------------|-------------------------|---------|---------|---|-----------|----------|-------------|--------|
| 01/01    | /2017 28/04/2017                         | 200-200                             | ცხრილი                                    | ნაშთის წატე                   | ომობა                   | 240.00  | 1533.00 |   | 214094.92 |          |             |        |
| All cat  | gories •                                 |                                     |                                           |                               |                         |         |         | _ | _         |          |             |        |
| All obje | urte                                     | ნაშთების                            | კონტროლი                                  | ექსელში ექს                   | 3mm                     | 3486.87 | 5554.92 |   | 342335.56 |          |             |        |
|          |                                          |                                     |                                           |                               |                         |         | <br>    |   |           | _        |             | h      |
|          |                                          |                                     |                                           |                               |                         |         |         |   | HIDE      | აცემული  | გაცემული    | საქონი |
| იდი      | listentimoli aslistiamaas                |                                     |                                           |                               |                         |         |         |   |           | ეონლის   | საქონლის    | 050000 |
|          | 005000000000000000000000000000000000000  | 4_00703000 ef1<br>N m30fba          | kos asque<br>69931_99931_64               | ი რაოდ                        | p. 650mm                |         |         |   | i I       | აოდენობა | ღირებულება  | თაწყე  |
| 1        | იერორიაულარი                             | მ მიღებე                            | 0000-0000-0                               | 0-00 2196                     | 2196                    |         |         |   |           | 7653.00  | 72846.93    | 80175  |
| 2        | 3malomilo efix                           | 1 8ngg0g<br>2 8ngg0g                | ymos 0000-0                               | 0-00 5200                     | 12896                   |         |         |   |           | 546.00   | 18313.78    | 66285  |
| 3        | 2260 200 200 200 200 200 200 200 200 200 | 3 გაყიდ<br>4 გაყიდ                  | 2015-0<br>2015-0                          | 7-01 109                      | 12787                   |         |         |   |           | 860.00   | 96622.77    | 25723  |
| 4        | monomo efix                              | 5 359000<br>6 359000                | 2015-0<br>2015-0<br>2015-0                | 7-01 330<br>7-02 239          | 12412<br>12173          |         |         |   |           | 794.00   | 23401 20    | 10104  |
| 10       | coobamo como plus                        | 7 გაყიდ<br>8 გაყიდ                  | 2015-0<br>2015-0                          | 7-02 95<br>7-03 77            | 12078<br>12001          |         |         |   |           | 9.00     | 295.00      | 10325  |
| 11       | as Bab Bab Shame                         | 9 გაყიდ.<br>10 გაყიდ.               | ულია 2015-0<br>ულია 2015-0                | 7-03 428<br>7-03 43           | 11573<br>11530          |         |         |   |           | 26.00    | 312.50      | 1930 / |
| 12       |                                          | 11 გაყიდ<br>12 გაყიდ                | ულია 2015-0<br>ულია 2015-0                | 7-04 85<br>7-04 78            | 11445<br>11367          |         |         |   |           | 0.00     | 017.00      | 4630.  |
| 12       | Colored Colored Science                  | 13 გაყიდ.<br>14 გაყიდ.              | 2015-0<br>2015-0                          | 7-04 240                      | 11127<br>11120          |         |         |   |           | 1.00     | 517.00      | 2004   |
| 16       | merojoo viko Novella Fume o              | 15 უაყიდ<br>16 გაყიდ                | 2015-0<br>2015-0                          | 7-05 46                       | 11074<br>10949          |         |         |   |           | 0.00     | 802.00      | 3094.0 |
| 15       | აბგევზთ იკლმნო პჟრსტუფ ქღ                | 17 209000                           | 2015-0                                    | 7-06 37                       | 10912                   |         |         |   |           | 2.00     | 775.00      | 931.0  |
| 17       | ნათურის დამაგრმელებელი 1                 | 19 35grap                           | 2015-0                                    | 7-07 120                      | 10733                   |         |         |   |           | 2.00     | 390.00      | 171.0  |
| 18       | ნათურის დამაგრძელებელი 5                 | 21 გაყიდ                            | 2015-0                                    | 7-07 93                       | 10509                   |         |         |   |           | 0.00     | 180.00      | 212.0  |
| 19       | KE29118013 ჭერის სანათი ორმ<br>SOUARE-1  | 22 გაყოფი<br>23 გაყოფი<br>24 გაყოფი | ულია 2015-0<br>ულია 2015-0<br>ელია 2015-0 | 7-08 57<br>7-08 40<br>7-08 61 | 10452<br>10412<br>10351 |         |         |   |           | 1.00     | 340.00      | 1466.  |

რომელიც დაკოპიების გზით მარტივად შეგვიძლია გადავიტანოთ ექსელში.

ღილაკზე **"ნაშთების კონტროლი"** დაჭერით მივიღებთ მინიშნებას არაკორექტული გატარებების შესახებ (მაგალითად, თუ შეკვეთის რედაქტირებისას არაკორექტულად ჩავწერეთ საქონლის რაოდენობა, რამაც რაღაც მომენტისათვის ამ საქონლის ნაშთს უარყოფითი მნიშვნელობა მიანიჭა)

| ი მიღე<br>საქლ საქონლის მაშოი, იღით - 32, უარყფითია: 2017-01-24 -1<br>ბა დირ; 2 საქონლის მაშოი, იღით - 82, უარყფითია: 2017-01-12 -1 დის დი                                     |                           | იკითკიოლ პატროლი ექსელში ექსპორტი                                                                                       | 3486.87                                |                | 5554.92 | 342335.56               |
|----------------------------------------------------------------------------------------------------|---------------------------|----------------------------------------------------------------------------------------------------|----------------------------------------|----------------|---------|-------------------------|
| الله من المن المن المن المن المن المن المن ا                                                                                                    | ი მიღე<br>საძლ            |                                                                                                    |                                        |                |         | ніре ლის<br>ერთ<br>შესა |
| 3 საქონლის წაშთი, იდით - 84, უარყფითია: 2017-01-12 -1                                                                                                    | ბა ღირე <sup>1</sup><br>3 | საქონლის ნაშთი, იდით - 32, უარყფითია:<br>საქონლის ნაშთი, იდით - 82, უარყფითია:<br>საქონლის ნაშთი, იდით - 84, უარყფითია: | 2017-01-24<br>2017-01-12<br>2017-01-12 | -1<br>-1<br>-1 |         | ເຜດປ<br>ບ               |
| 28190 4 budybernb bidon, ngnon - 86, gufygnons: 2017-01-01 -1                                                                                                    | 28190 4                   | საქონლის ნაშთი, იდით - 86, უარყფითია:<br>საქონლის ნაშთი, იდით - 352, უარყფითია:                                         | 2016-11-01<br>2017-01-06               | -1<br>-1       |         | .00 2.30                |
| 3176: <sup>6</sup> <sup>1</sup> <sup>2</sup> <sup>1</sup> <sup>1</sup> <sup>1</sup> <sup>1</sup> <sup>1</sup> <sup>1</sup> <sup>1</sup> <sup>1</sup> <sup>1</sup> <sup>1</sup> | 31763 67                  | საქონლის ნაშთი, იდით - 352, უარყფითია:<br>საქონლის ნაშთი, იდით - 351, უარყფითია:                                        | 2017-01-06<br>2017-01-06               | -2             |         | .00 0.44                |
| 13448 8 Lightherm bidding, ngnon - 351, gulfuggionni: 2017-01-06 -1                                                                                                    | 13448 \$                  | საქონლის ნამთი, იდით - 351, უარყფითია:<br>საქონლის ნაშთი, იდით - 350, უარყფითია:                                        | 2017-01-06                             | -2             |         | .00 1.65                |
| 24600 10 bidmemb bidmn, mgmm - 349, gubriggmms: 2017-01-06 -1                                                                                                    | 24600 10                  | საქონლის ნამთი, იდით - 349, უარყფითია:<br>საქონლის ნაშთი, იდით - 240, უარყფითია:                                        | 2017-01-06                             | -1             |         | 92 1.78                 |
| 17755 12 ug/ween/bidon, ngnor - 241, gu/gg/nono: 2017-01-28 -11                                                                                                    | 1775                      | საქონლის ნამთი, იდით - 241, უარყფითია:<br>საქონლის ნაშთი, იდით - 317, უარყფითია:                                        | 2017-01-08                             | -1             |         | .00 1.70                |

რის შემდეგაც შეგვეძლება გავასწოროთ არაკორექტული გატარებები.

ისევე, როგორც სისტემის სხვა ნაწილებში, აქაც შესაძლებელია ცხრილის ექსელში ექსპორტი.

მთავარი მენიუს დანარჩენი ღილაკების ფუნქციები თავისთავად ნათელია და არ საჭიროებს დამატებით განხილვას.